# THE DEVELOPMENT OF AI CHATBOT FOR KAMPAR TOURISM

# **MOBILE APPLICATION**

By

Ngui Miew Yiong

#### A REPORT

### SUBMITTED TO

Universiti Tunku Abdul Rahman

in partial fulfillment of the requirements

for the degree of

BACHELOR OF INFORMATION TECHNOLOGY (HONS)

#### COMPUTER SCIENCE

Faculty of Information and Communication Technology (Kampar Campus)

JUNE 2020

#### UNIVERSITI TUNKU ABDUL RAHMAN

| Fitle:                                                                                                  | tle: THE DEVELOPMENT OF AI Chatbot FOR KAMPAR                                                                                                    |  |  |  |  |  |
|----------------------------------------------------------------------------------------------------|----------------------------------------------------------------------------------------------------|--|--|--|--|--|
|                                                                                                    | TOURISM MOBILE APPLICATION                                                                                                    |  |  |  |  |  |
|                                                                                                    | Academic Session: JUNE 2020                                                                                                    |  |  |  |  |  |
| [                                                                                                    | NGUI MIEW YIONG                                                                                                    |  |  |  |  |  |
|                                                                                                    | (CAPITAL LETTER)                                                                                                    |  |  |  |  |  |
| Universi<br>1. The<br>2. The                                                                            | iti Tunku Abdul Rahman Library subject to the regulations as follows:<br>dissertation is a property of the Library.<br>Library is allowed to make copies of this dissertation for academic purposes.                                                                                                    |  |  |  |  |  |
| Universi<br>1. The<br>2. The                                                                            | iti Tunku Abdul Rahman Library subject to the regulations as follows:<br>dissertation is a property of the Library.<br>Library is allowed to make copies of this dissertation for academic purposes.<br>Verified by,                                                                                                    |  |  |  |  |  |
| Universi<br>1. The<br>2. The                                                                            | <ul> <li>iti Tunku Abdul Rahman Library subject to the regulations as follows:</li> <li>dissertation is a property of the Library.</li> <li>Library is allowed to make copies of this dissertation for academic purposes.</li> <li>Verified by,</li> <li>Werified by,</li> </ul>                                                                                    |  |  |  |  |  |
| Universi<br>1. The<br>2. The<br>(Author                                                                 | iti Tunku Abdul Rahman Library subject to the regulations as follows:<br>e dissertation is a property of the Library.<br>E Library is allowed to make copies of this dissertation for academic purposes.<br>Verified by,<br>Werified by,<br>(Supervisor's signature)                                                                                                |  |  |  |  |  |
| Universi<br>1. The<br>2. The<br>(Author<br><b>Addres</b>                                                | iti Tunku Abdul Rahman Library subject to the regulations as follows:<br>e dissertation is a property of the Library.<br>E Library is allowed to make copies of this dissertation for academic purposes.<br>Verified by,                                                                                                    |  |  |  |  |  |
| Universi<br>1. The<br>2. The<br>(Author<br>Addres<br><u>1F, Lor</u>                                     | iti Tunku Abdul Rahman Library subject to the regulations as follows:<br>e dissertation is a property of the Library.<br>E Library is allowed to make copies of this dissertation for academic purposes.<br>Verified by,<br>Verified by,<br>Werified by,<br>(Supervisor's signature)<br>s:<br>ongUluSungaiMerah31C3<br>Verified by,<br>Liew Soung Yue               |  |  |  |  |  |
| Universi<br>1. The<br>2. The<br>(Author<br>Addres<br><u>1F, Lor</u><br><u>96000 S</u><br>Sarawal        | iti Tunku Abdul Rahman Library subject to the regulations as follows:<br>a dissertation is a property of the Library.<br>E Library is allowed to make copies of this dissertation for academic purposes.<br>Verified by,<br>Verified by,<br>Werified by,<br>(Supervisor's signature)<br>S:<br>ongUluSungaiMerah31C3<br>Sibu,<br>Liew Soung Yue<br>Supervisor's name |  |  |  |  |  |
| Universi<br>1. The<br>2. The<br>(Author<br>Addres<br><u>1F, Lor</u><br><u>96000 S</u><br><u>Sarawal</u> | iti Tunku Abdul Rahman Library subject to the regulations as follows:<br>a dissertation is a property of the Library.<br>E Library is allowed to make copies of this dissertation for academic purposes.<br>Verified by,<br>Verified by,<br>Werified by,<br>(Supervisor's signature)<br>S:<br>ongUluSungaiMerah31C3<br>Sibu,<br>C.<br>Supervisor's name             |  |  |  |  |  |

# THE DEVELOPMENT OF AI CHATBOT FOR KAMPAR TOURISM

# **MOBILE APPLICATION**

By

Ngui Miew Yiong

#### A REPORT

### SUBMITTED TO

Universiti Tunku Abdul Rahman

in partial fulfillment of the requirements

for the degree of

BACHELOR OF INFORMATION TECHNOLOGY (HONS)

#### COMPUTER SCIENCE

Faculty of Information and Communication Technology (Kampar Campus)

JUNE 2020

# **DECLARATION OF ORIGINALITY**

I declare that this report entitled "THE DEVELOPMENT OF AI CHATBOT FOR KAMPAR TOURISM MOBILE APPLICATION" is my own work except as cited in the references. The report has not been accepted for any degree and is not being submitted concurrently in candidature for any degree or other award.

| Signature | - जुर्ग्व        |  |
|-----------|------------------|--|
| Name      | :Ngui Miew Yiong |  |
| Date      | : 10/9/2020      |  |

# ACKNOWLEDGEMENTS

This project was completed under the guidance of my supervisor, Dr. Liew Soung Yue during the topic selection and project process. His serious attitude and excellent work style deeply inspired me when I doing this project. He always gives me a lot of good suggestions, guidance and supports. Therefore, I would like to sincerely thanks to my supervisor, Dr. Liew. Not only that, the most unforgettable is my parents. They always give me supports and respects on my coursework. They also provide me living expenses and tuition fees to help me in my study road in UTAR, Kampar. Lastly, I would like to thank to my group members for this final year project. We help each other to solve problems when we encounter troubles and difficulties.

# ABSTRACT

Nowadays, a lot of useful and important data wasted in tourism sector throughout years all around the world. Although people understand the importance of data in the tourism industry, there is still lack of technology and methods for collecting those important tourist data, thus caused a lot of economic losses all around the world.

AI Chatbot is a computer program developed by human that act like a real human being which can communicate with user. In other word, AI Chatbot can be said as a conversation agent that can communicate with user by using natural language. As technology advanced, AI Chatbot become more and more popular in many areas such as e-commerce, online banking, online shopping and etc. Although there are AI Chatbot used in travel guide system, it is still not enough functions to satisfy tourist.

KamparBot is an AI Chatbot, which is also a part of features of GoKampar travel guide Application. It allows users to find and search for café, restaurant, hotel and attractions when travelling in Kampar. Not only that, compare with traditional travel guide applications, KamparBot provide more convenience features for users to use the GoKampar travel guide Application.

Some strengths and weaknesses of existing Travel Guide Application will be discussed in this report. Methodology and technologies used to improve the performance of AI Chatbot of GoKampar travel guide application will also be discussed in this report. Finally, some testing result will be shown in this report.

# **TABLE OF CONTENTS**

| TITLE I | AGE                                                                     | i   |
|---------|-------------------------------------------------------------------------|-----|
| DECLA   | RATION OF ORIGINALITY                                                   | ii  |
| ACKNO   | WLEDGEMENTS                                                             | iii |
| ABSTRA  | ACT                                                                     | iv  |
| TABLE   | OF CONTENTS                                                             | v   |
| LIST OF | FIGURES                                                                 | ix  |
| LIST OF | TABLES                                                                  | xi  |
| LIST OF | ABBREVIATIONS                                                           | xii |
| CHAPT   | ER1: INTRODUCTION                                                       | 1   |
| 1.1     | Problem Statement and Motivation                                        | 1   |
| 1.2     | Project Scope                                                           | 3   |
| 1.3     | Project Objectives                                                      | 4   |
| 1.4     | Impact, Significant and Contribution                                    | 5   |
| 1.5     | Background Information                                                  | 6   |
| 1.6     | Report Organization                                                     | 7   |
| CHAPT   | ER 2 : LITERATURE REVIEW                                                | 8   |
| 2.1     | Existing Application Review                                             | 8   |
|         | 2.1.1 Snaptravel                                                        | 8   |
|         | 2.1.2 Expedia                                                           | 10  |
|         | 2.1.3 JAPAN Trip Navigator                                              | 12  |
|         | 2.1.4 Go Bentong                                                        | 14  |
|         | 2.1.5 Comparison between existing applications and proposed application | 16  |
| 2.2     | Use Cases of AI Chatbot in Tourism                                      | 17  |
|         | 2.2.1 Personalized Digital Travel Assistant                             | 17  |
|         | 2.2.2 Local Insider                                                     | 17  |
|         | 2.2.3 Reservation Agent                                                 | 17  |

|    | 2.3  | Web Sp    | beech API vs Google Speech-to-Text API                          | 18 |
|----|------|-----------|-----------------------------------------------------------------|----|
|    |      | 2.3.1     | Web Speech API                                                  | 18 |
|    |      | 2.3.2     | Google Speech-to-Text API                                       | 18 |
|    |      | 2.3.3     | Comparison between Web Speech API and Google Speech-to-Text API | 18 |
|    | 2.4  | Cloud I   | Database using Firebase                                         | 19 |
| СН | APTI | ER3:      | System Design                                                   | 20 |
|    | 3.1  | Use C     | ase Diagram                                                     | 20 |
|    | 3.2  | 2 Flow of | of Events                                                       | 21 |
|    |      | 3.2.1     | Sign Up                                                         | 21 |
|    |      | 3.2.2     | Sign In                                                         | 21 |
|    |      | 3.2.3     | Facebook Login                                                  | 22 |
|    |      | 3.2.4     | Google Login                                                    | 22 |
|    |      | 3.2.5     | Communicate with Chatbot (text)                                 | 23 |
|    |      | 3.2.6     | Communicate with Chatbot (voice)                                | 23 |
|    |      | 3.2.7     | Search Places                                                   | 24 |
|    |      | 3.2.8     | Route to Destination                                            | 24 |
|    |      | 3.2.9     | View More Places                                                | 25 |
|    |      | 3.2.10    | Rate Places                                                     | 26 |
|    |      | 3.2.11    | View User Details                                               | 26 |
|    |      | 3.2.12    | Change Design Parameter                                         | 27 |
|    |      | 3.2.13    | View Search Data                                                | 27 |
|    |      | 3.2.14    | Self-Learning                                                   | 28 |
|    | 3.3  | 8 System  | n Flowchart                                                     | 29 |
|    | 3.4  | Activi    | ty Diagrams                                                     | 30 |
|    |      | 3.4.1     | Sign Up                                                         | 30 |
|    |      | 3.4.2     | Sign In                                                         | 31 |

|    |      | 3.4.3    | Communicate with Chatbot | 32 |
|----|------|----------|--------------------------|----|
|    |      | 3.4.4    | Search Places            | 33 |
|    |      | 3.4.5    | Route to Destination     | 34 |
|    |      | 3.4.6    | View More Places         | 35 |
|    |      | 3.4.7    | Rate Places              | 36 |
|    |      | 3.4.8    | View User Details        | 37 |
|    |      | 3.4.9    | Change Design Parameter  | 38 |
|    |      | 3.4.10   | View Search Data         | 39 |
|    |      | 3.4.11   | Self-Learning            | 40 |
|    | 3.5  | Class I  | Diagrams                 | 41 |
| СН | APTE | ER 4 :   | Methodology & Tools      | 45 |
|    | 4.1  | Metho    | dology                   | 45 |
|    | 4.2  | Tools a  | and Technology Used      | 46 |
|    |      | 4.2.1    | Laptop                   | 47 |
|    |      | 4.2.2    | Phone                    | 47 |
|    |      | 4.2.3    | Android Studio           | 47 |
|    | 4.3  | Project  | t Timeline               | 48 |
| СН | APTE | ER 5 :   | System Requirement       | 49 |
|    | 5.1  | Function | onal Requirements        | 49 |
|    |      | 5.1.1    | Admin Perspective        | 49 |
|    |      | 5.1.2    | User Perspective         | 49 |
|    |      | 5.1.3    | System Perspective       | 49 |
|    | 5.2  | Non-F    | unctional Requirements   | 50 |
|    |      | 5.2.1    | Usability                | 50 |
|    |      | 5.2.2    | Reliability              | 50 |
|    |      | 5.2.3    | Performance              | 50 |
|    |      | 5.2.4    | Accuracy and Precision   | 50 |
|    |      |          |                          |    |

| CHAPTE | ER 6 :   | System Specification                                   | 51  |
|--------|----------|--------------------------------------------------------|-----|
| 6.1    | Splash   | Screen & Sign In Page                                  | 51  |
| 6.2    | Sign U   | p Page                                                 | 52  |
| 6.3    | Facebo   | ook Login                                              | 53  |
| 6.4    | Google   | e Login                                                | 54  |
| 6.5    | Main F   | Page & Simple Conversation with Sound (Text to Speech) | 55  |
| 6.6    | Voice    | Recognition & Recommended Place                        | 56  |
| 6.7    | Rating   | Place & View More Similar Places                       | 58  |
| 6.8    | Route    | to Destination                                         | 59  |
| 6.9    | Admin    | Main Page & View User Details                          | 60  |
| 6.10   | ) Change | e Design Parameter                                     | 61  |
| 6.11   | View U   | Jsers Search Data                                      | 62  |
| CHAPTH | ER7:     | Implementation and Testing                             | 63  |
| 7.1    | System   | n Implementation                                       | 63  |
|        | 7.1.1    | Application Implementation                             | 63  |
|        | 7.1.2    | User Feedback                                          | 64  |
| 7.2    | Test Pl  | an and Results                                         | 65  |
| CHAPTH | ER 8 :   | Conclusion                                             | 72  |
| 8.1    | Data C   | ollected and Simple Analysis                           | 72  |
| 8.2    | Implen   | nentation Issues and Challenges                        | 73  |
| 8.3    | Future   | Work                                                   | 73  |
| 8.4    | Project  | Review, Discussions and Conclusion                     | 74  |
| REFERE | NCES     |                                                        | 75  |
| APPEND | OIX A    | WEEKLY REPORTS                                         | A-1 |
| APPEND | IX B     | TURNITIN RESULT                                        | B-1 |

# LIST OF FIGURES

# Figure Number Title

## Page

| Figure 2.1  | Screenshots of Snaptravel 1                  | 7  |
|-------------|----------------------------------------------|----|
| Figure 2.2  | Screenshots of Snaptravel 2                  | 8  |
| Figure 2.3  | Screenshots of Expedia 1                     | 9  |
| Figure 2.4  | Screenshots of Expedia 2                     | 10 |
| Figure 2.5  | Screenshots of JAPAN Trip Navigator 1        | 11 |
| Figure 2.6  | Screenshots of JAPAN Trip Navigator 2        | 12 |
| Figure 2.7  | Screenshots of Go Bentong 1                  | 13 |
| Figure 2.8  | Screenshots of Go Bentong 2                  | 14 |
| Figure 3.1  | Use Case Diagram                             | 20 |
| Figure 3.2  | System Flow Diagram                          | 29 |
| Figure 3.3  | Activity Diagram of Sign Up                  | 30 |
| Figure 3.4  | Activity Diagram of Sign In                  | 31 |
| Figure 3.5  | Activity Diagram of Communicate with Chatbot | 32 |
| Figure 3.6  | Activity Diagram of Search Places            | 33 |
| Figure 3.7  | Activity Diagram of Route to Destination     | 34 |
| Figure 3.8  | Activity Diagram of View More Places         | 35 |
| Figure 3.9  | Activity Diagram of Rate Places              | 36 |
| Figure 3.10 | Activity Diagram of View User Details        | 37 |
| Figure 3.11 | Activity Diagram of Change Design Parameter  | 38 |
| Figure 3.12 | Activity Diagram of View Search Data         | 39 |
| Figure 3.13 | Activity Diagram of Self-Learning            | 40 |
| Figure 3.14 | Class Diagram 1                              | 41 |
| Figure 3.15 | Class Diagram 2                              | 42 |
| Figure 3.16 | Class Diagram 3                              | 43 |
| Figure 3.17 | Class Diagram 4                              | 44 |

BCS (Hons) Computer Science

Faculty of Information and Communication Technology (Kampar Campus), UTAR.

| Figure 4.1  | Kanban                              | 45 |
|-------------|-------------------------------------|----|
| Figure 4.2  | Project Timeline                    | 48 |
| Figure 6.1  | Splash Screen                       | 51 |
| Figure 6.2  | Sign In Page                        | 51 |
| Figure 6.3  | Sign Up Page                        | 52 |
| Figure 6.4  | Facebook Login Pages                | 53 |
| Figure 6.5  | Google Login Pages                  | 54 |
| Figure 6.6  | Normal Conversation Screen 1        | 55 |
| Figure 6.7  | Normal Conversation Screen 2        | 55 |
| Figure 6.8  | Main Chat Box Screen                | 56 |
| Figure 6.9  | Voice Recognition Screen 1          | 56 |
| Figure 6.10 | Voice Recognition Screen 2          | 57 |
| Figure 6.11 | Recommended place Screen            | 57 |
| Figure 6.12 | Rating Place Screen                 | 58 |
| Figure 6.13 | View More Similar Places Page       | 58 |
| Figure 6.14 | Recommended place Screen 2          | 59 |
| Figure 6.15 | Google Map Page                     | 59 |
| Figure 6.16 | Admin Main Page & View User Details | 60 |
| Figure 6.17 | Change Design Parameter Page        | 61 |
| Figure 6.18 | View User Search Data Pages         | 62 |
| Figure 8.1  | Bar Chart Result 1                  | 72 |
| Figure 8.2  | Bar Chart Result 2                  | 72 |

# LIST OF TABLES

| Table Number | Title                                                 | Page |
|--------------|-------------------------------------------------------|------|
| Table 2.1    | Comparison between existing applications and proposed | 15   |
|              | application                                           |      |
| Table 2.2    | Comparison between Web Speech API and Google Speech-  | 18   |
|              | to-Text API                                           |      |
| Table 4.1    | Tools and Technology Used                             | 46   |
| Table 7.1    | Implementation table                                  | 63   |
| Table 7.2    | User Feedback table                                   | 64   |
| Table 7.3    | Test Plan and Results table                           | 65   |

# LIST OF ABBREVIATIONS

| AI       | Artificial Intelligence                    |
|----------|--------------------------------------------|
| AIML     | Artificial Intelligence Modelling Language |
| API      | Application Programming Interface          |
| etc      | Et cetera                                  |
| HTTP     | HyperText Transfer Protocol                |
| HTTPS    | HyperText Transfer Protocol Secure         |
| IT       | Information Technology                     |
| XML      | eXtensible Markup Language                 |
| COVID-19 | Coronavirus Disease 2019                   |

# **Chapter 1: Introduction**

In this chapter, the problem statements, objectives, motivation, project scope and the contribution of this project is listed here.

#### **1.1 Problem Statement and Motivation**

Nowadays, there are still some existing problems in Malaysia's tourism and travel application. The problem including:

## Less functionality of AI Chatbot in tourism sector

Most of the travel apps applied AI Chatbot for customer service only but no other services like check weather, search place, route place and rate place. There is still lack of use of AI Chatbot as a main function in travel app.

#### Data wasting

 $\succ$ 

Although many tourism industries in Malaysia retain tourist data, they still don't know how to use it effectively for future analysis, even they understand how important these data are. This causes huge amount of important data and information wasted in Malaysia tourism.

# Lack of attractiveness and interactivity

Nowadays, a lot of existing travel apps and websites in Malaysia failed, not because of bad quality, but because of user lack of interest to the common function and process. Users need to search for many places to get their desired place, clicking on the same interface layout to look for other places and keep repeating these processes. This may cause the user to give up the process halfway through. The process of repeating searching and displaying only are very boring.

The aim of this project is to improve the function of Kampar travel app, meanwhile collect tourist data for future analysis using voice-activated AI Chatbot. Although Malaysia tourism attracted many visitors and investors, there is still a lot of useful and valuable data in tourism sector being wasted every year. By analyze tourist data, tourism industries and some other related business can adapt their businesses to follow tourist trend and perform strategy to fit the tourist's behavior. These data are valuable in lots of different fields of business nowadays. GoKampar is an application that promote Kampar tourism industries and collect visitor data for analysis. AI Chatbot is one of the features in this application, which allow users to search restaurant, hotel, attraction and etc. and also navigation services. By implementing Voice Recognition feature into the AI Chatbot, the functionality of GoKampar increases as users only need to press a button and speak out their requests to get what they want. For traditional travel app, they may provide lots of services but users may lose interest if they have to keep repeating access multiple layouts to get what they want but if using voice-activated AI Chatbot, all they need to do is just asking. In conclusion, the voice-activated AI Chatbot can improve the function of GoKampar and also collecting tourist data for future analysis.

#### **1.2 Project Scope**

The purpose of this project is to develop a new feature which is Voice Recognition for the existing AI Chatbot, KamparBot in GoKampar app to become a voice-activated AI Chatbot. This voice recognition feature focuses on making GoKampar more convenient for users. Users are able to search places, chat and get navigation service from the AI Chatbot through speaking. Not only that, this voice-activated AI Chatbot can detect the weather condition and provide appropriate choices for users. The main area covered by the voiceactivated AI Chatbot is tourist information. This voice-activated AI Chatbot covers most of the basic needed functionality that provided in traditional tourism app and also some additional functionality to support the GoKampar app. The development also focuses on the data collection, weather information collected while choosing best choice for users, and user behavior collected through conversation or provided services. The collected data is stored into a cloud database which called as "Firebase" and is ready for future analysis. The targeted data that needed to collect in this project is tourist behavior, where is their favourite places, how they travelling in Malaysia, and how they act when facing various weather condition like rainy day and sunny day. These data are very important for us to do future analysis. Some of the hidden information about tourist can be evaluated from these data. This project also helps to increase the attractiveness and usability of the GoKampar app.

#### **1.3 Project Objectives**

 $\succ$ 

 $\succ$ 

 $\succ$ 

## To simplify and increase the functionality of travel app

In traditional travel app users have to keep repeating navigate multiple layouts for searching what they looking for but with KamparBot, they can just simply ask with voice or chat by messages. Asking with voice or chatting with messages is a simple way for users to search places and its information. All the services and functions will be conducted in a chat box.

### To collect tourist data easily

Tourist's data act as an important asset for Malaysia tourism industry, thus preserving the data is needed to be done now. KamparBot will collect user's data when the user uses the services of the app. Those collected data including common messages user used, user's favourite places information and their behaviour on travelling in Kampar.

# To improve the attractiveness of travel app

Traditional travel app provides many services but almost all of them are the same, making users feel boring to use it. KamparBot have provided interactivity functions and layouts for users to get their desired information by simply asking with voice or chatting instead of keep clicking on the display. This brings users a sense of freshness toward the travel app.

#### 1.4 Impact, Significant and Contribution

In this project, the tourist data are collected for future use and analysis. Nowadays, tourist data has become one of the most valuable assets all around the world. It is clearly to observe that nowadays lots of the business are using "Big Data" concept to improve their company. Companies which make full use of the collected data, improving their business based on these data, are easier to success. The data collected in this project can provide necessary and useful information for Malaysia tourism industry, making tourism industry in Malaysia become more advanced.

Not only that, the features of KamparBot also improve the usability and attractiveness of the GoKampar mobile application. A voice-activated AI Chatbot which brings freshness and convenience towards users is better than a traditional travel app which provide only common functions. If more users use GoKampar, more visitors will know Kampar and travel to Kampar. If more visitors travel to Kampar, the reputation of Kampar will rise and also the raise of economy of Kampar.

#### **1.5 Background Information**

Nowadays, Chatbot becomes more and more popular in the IT sector as most of the business use AI Chatbot technique for education purpose, online customer service, and also some entertainment. This technique brings a big contribution towards science and technology. According to Expert System Team, AI Chatbot is an Artificial Intelligence (AI) software that can simulate a conversation (or a chat) with a user in natural language through applications. In other word, AI Chatbot can be said as a virtual agent (not a real human) that can interact with users with natural language. Google Assistant, Siri and Cortana are some popular success Chatbot in the market nowadays.

Artificial Intelligence Markup Language (AIML) is one of the languages used in the development of Chatbot. AIML is an XML base language that used to create AI Chatbot. AIML is commonly used in Chatbot development because it cost less and easy to configure.

Another important thing in this project is data mining. Data mining, also can say as data collection, is a very important process in this project. Data mining is defined as a process to collect usable data from large set of row data. Through data mining process, businesses can learn more about their customers and develop more effective strategies to improve their business. Data collected through data mining can be use for future analysis also.

#### **1.6 Report Organization**

The details of this project are shown in the following chapters. Chapter 2 reviewed some existing applications and technologies used in this project. Chapter 3 presented all system design diagrams of this project. Chapter 4 describes tools, technologies and methodology used in this project. Chapter 5 listed out the system functional and non-functional requirement of this project. Chapter 6 shows the user interface of proposed application with simple description. Chapter 7 shows system implementation and testing results. Chapter 8 displays some analysis data and conclusion of this project.

# **Chapter 2: Literature Review**

#### 2.1 Existing Application Review

#### 2.1.1 Snaptravel

Snaptravel is a mobile application that allows user to search and book hotels all around the world. It also provides a lots of great deal hotels for users to find and book. Not only that, it also provides some service like adjust budget and AI Chatbot. User can directly ask AI Chatbot to provide some specific hotels with travelling date. The AI Chatbot will provide the information about those hotels and special offers or great deals on the given travelling date. Users can also adjust their budget and Snaptravel will help them to search hotels that meet their target budget.

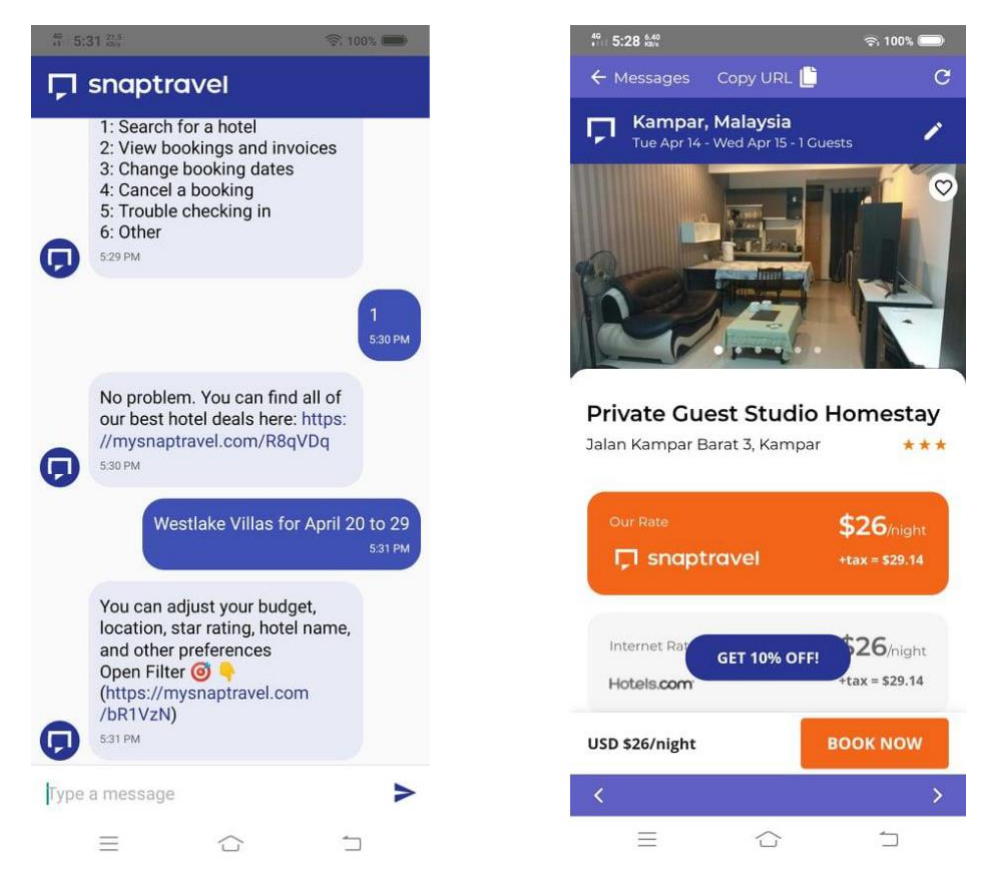

Figure 2.1 Screenshots of Snaptravel 1

| 40 6:13 x49 S                                          |           | ** 5:27 🕬 🕤                                                              |
|--------------------------------------------------------|-----------|--------------------------------------------------------------------------|
| 🗲 Messages 🛛 Copy URL 📋                                | C         | 🔶 Messages Copy URL 📋 🤁 😋                                                |
| Filters                                                | Close     | G snaptravel Hotel Deals                                                 |
|                                                        |           | Q Kampar, Malaysia                                                       |
| Hotel Stars<br>$1 \star$ $2 \star$ $3 \star$ $4 \star$ | All Stars | Dates<br>Tue Apr 14 - Wed Apr 15                                         |
| Budget Range                                           |           | Guests<br>1 Adult                                                        |
| \$0 min - \$500+ max                                   |           | SEARCH HOTELS                                                            |
| <u> </u>                                               |           | Recent Searches                                                          |
| Hotel Name                                             |           | Crand Karroar O TAMAN MENENGAH<br>MANSURI KERNOSAAN<br>MANSURI KERNOSAAN |
| Search by Hotel Name                                   |           | BANDAR BARU MAHSURI JAYA<br>BANDAR BARU<br>BANDAR BARU                   |
| Hotels Near                                            |           | Kampar                                                                   |
| This will sort your results by locatio                 | on.       | Kampar<br>Apr 14th - Apr 15th                                            |
| 12 of 13 hotels SHOW                                   | RESULTS   | Q C SO SO EXPLORE TRIPS CREDITS PROFILE                                  |
| <                                                      | >         | <>                                                                       |
|                                                        | 1         |                                                                          |

Figure 2.2 Screenshots of Snaptravel 2

## Strengths

User friendly, provide a lot of information if users are new to this app. Can search hotels all around the world.

Provide lots of great hotel deals for users booking hotel.

Collects user behavior when user perform a search, allow users to refer back their recent search data.

Allow users to adjust budget to find and book hotel.

#### Weaknesses

Always give irrelevant answer, reply of Chatbot sometimes not accurate.

Very limited input, reducing interactivity of Chatbot.

Gives only website link to access the search functions, if the Chatbot does not provide website link, user cannot do anything.

Malfunctioning of Chatbot may occurs sometimes.

#### 2.1.2 Expedia

Expedia is a mobile application that help user to find hotels, flights and also car rental deals. Expedia also provide bundle deals, which include hotel, flight and car for rental for user to arrange their travel plan easily. It also uses AI Chatbot to provide customer services for users to check booking details. The AI Chatbot also allow user to change or cancel their booking if they wish to. User also can contact real agent (human) through this AI Chatbot.

| 46<br>111 5:32 88/s                                                                                                    | <b>?</b> i 100% <b></b>      | 46   5:32 15.3 KB/z                                      | <b>?</b> : 100% <b>()</b>              |
|----------------------------------------------------------------------------------------------------|------------------------------|----------------------------------------------------------|----------------------------------------|
| × Chat with virtual agent                                                                                                 |                              | × Chat with virtua                                       | al agent                               |
| How can we he                                                                                                    | lp?                          | How c                                                    | an we help?                            |
|                                                                                                    |                              | How can I help y                                         | ou?                                    |
|                                                                                                    |                              |                                                          | Email confirmation                     |
| ADDIL 14 2020 5:32                                                                                                    | DM                           | I can help you ge<br>your booking.                       | t the details of                       |
| Hi, I'm your Virtual Agent 4<br>to help.                                                                                  | I'm here                     | First, what's your this booking?                         | email address for                      |
| Due to the Coronavirus, the<br>long wait times for a live ag<br>can help you cancel your tr<br>check on your refund right | gent, but I<br>ip or<br>now. | No problem. What do next?                                | Start over                             |
|                                                                                                    | Something else               |                                                          | what is your name?                     |
| How can I help you?                                                                                                    |                              | I'm your Virtual A                                       | igent (not a human<br>with your trip.  |
| Email confirmation                                                                                                    | tart over                    | You can try some<br>"upcoming book<br>hotel" to get star | ething like<br>ing" or "cancel<br>ted. |
|                                                                                                    | Cand                         | Just now                                                 | ii w                                   |
| pe a message                                                                                                    | Send                         | Type a message                                           | Sen                                    |
|                                                                                                    | <u></u>                      | $\equiv$                                                 | ☆ ⇒                                    |

Figure 2.3 Screenshots of Expedia 1

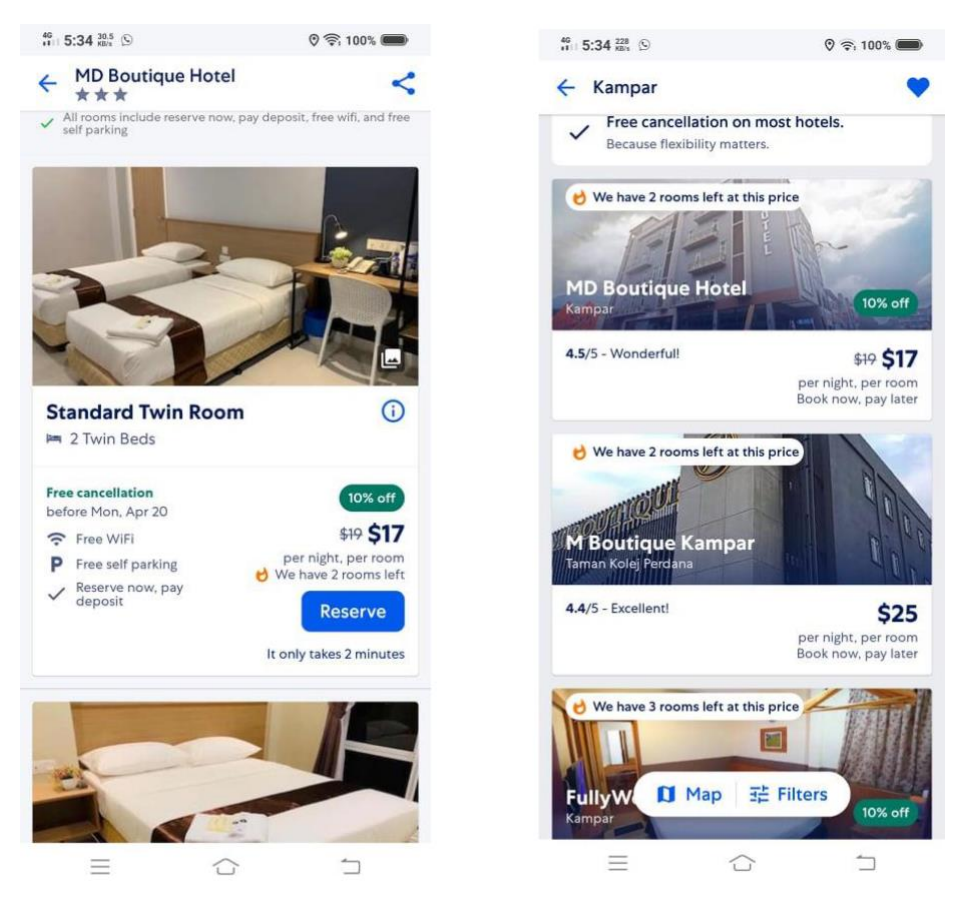

Figure 2.4 Screenshots of Expedia 2

#### Strengths

User friendly, provide shortcut answer for new users to use the Chatbot easily.

High security on check booking details as user need to provide their email in order to check.

Provide very clear information about hotels, flights and cars. Have nice user interface layout.

#### Weaknesses

Limited services provided by Chatbot. Some services can only be done by real agent. Not very convenience as user need to register an account in order to use this app. Reply of Chatbot not very accurate and may provide irrelevant answers.

#### 2.1.3 JAPAN Trip Navigator

JAPAN Trip Navigator is a travel guide mobile application developed by Japan. This application provides a Chatbot, named as Miko, for their users to search any information that they wanted to know about Japan. Through Miko (Chatbot), users can search for places, news and events easily. For example, user ask Miko "Show me top rated restaurant", then Miko will list out some suggestion restaurant for user to choose. User also can choose to look for more other information. Not only that, new user can press on the top right "How to use" button to learn and use this app easily. That button provides lots of shortcut messages for user to use.

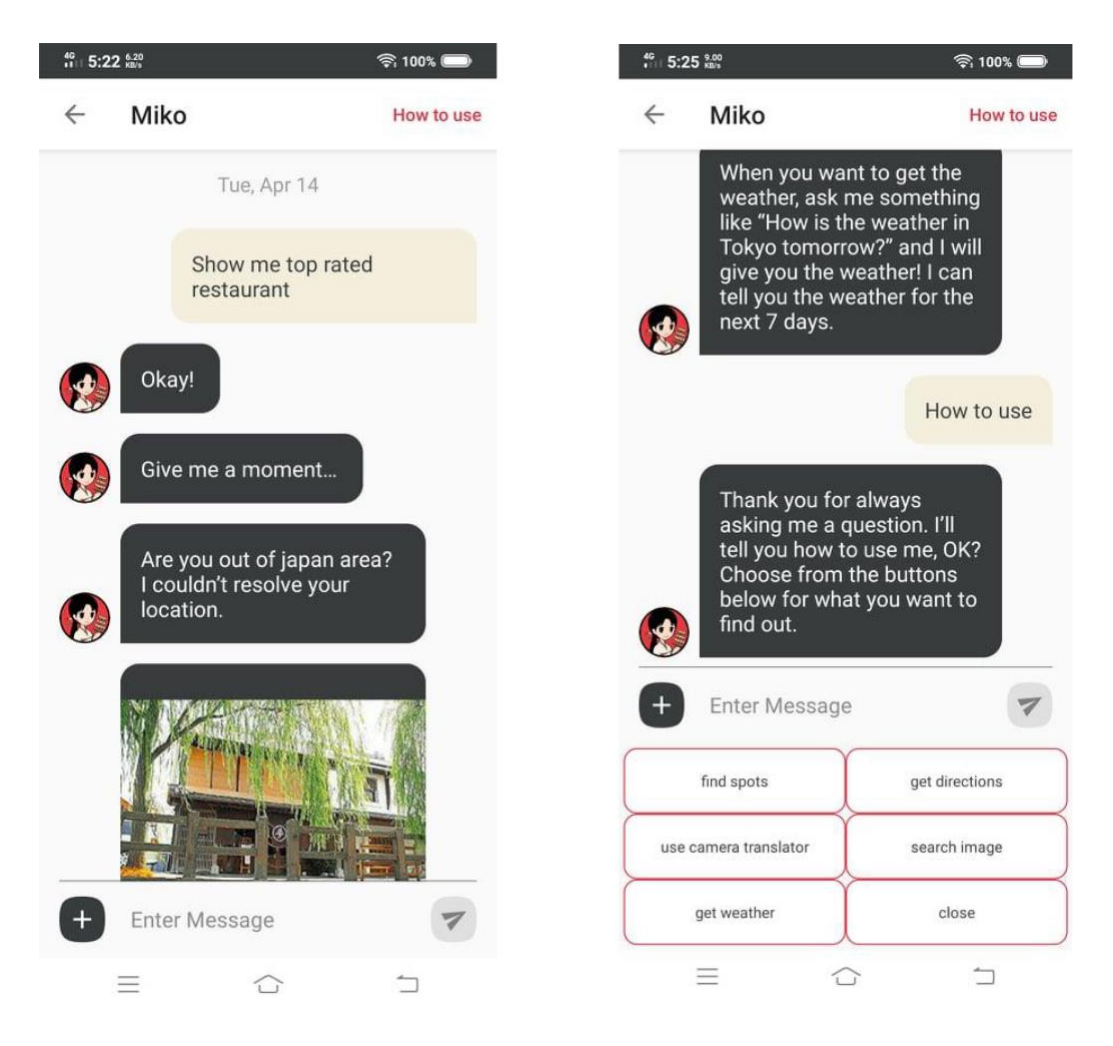

Figure 2.5 Screenshots of JAPAN Trip Navigator 1

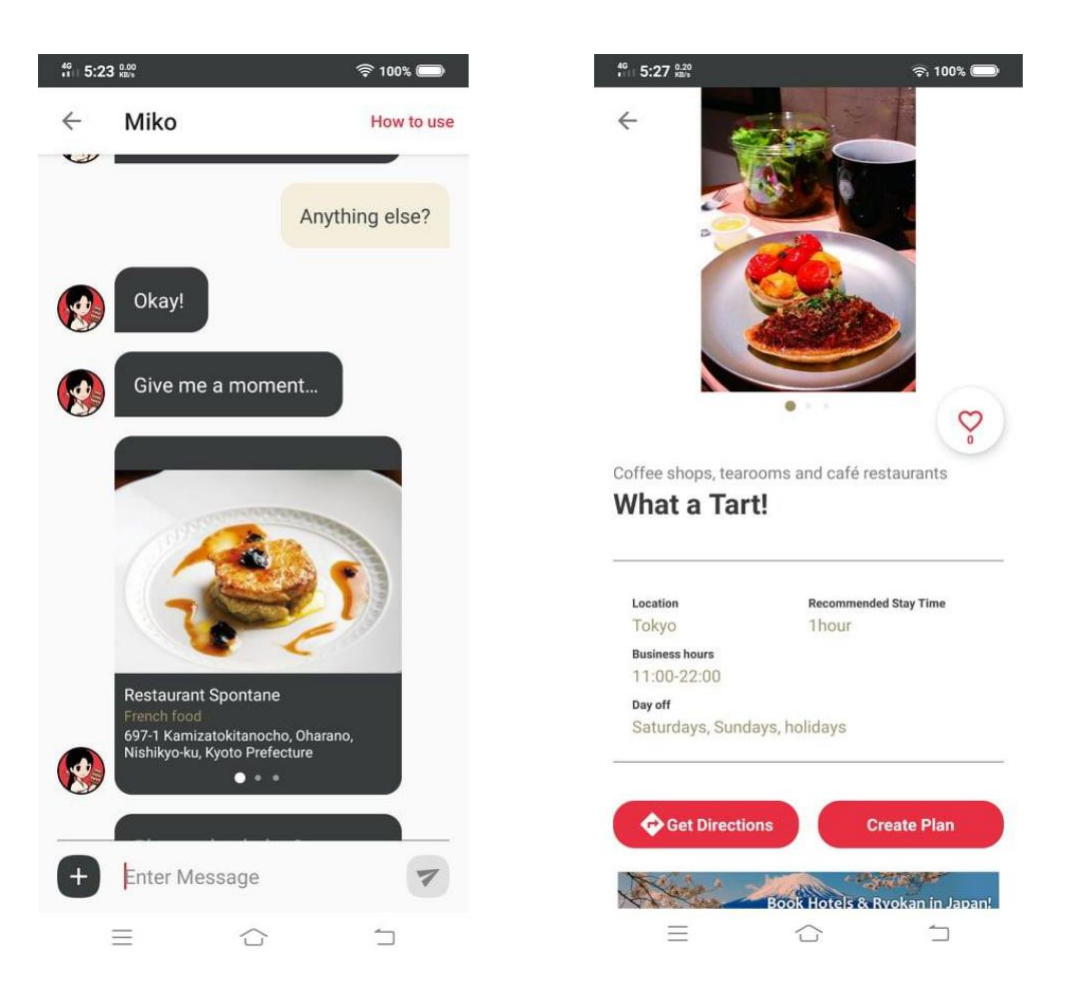

Figure 2.6 Screenshots of JAPAN Trip Navigator 2

#### Strengths

High interactivity, like talking to a human.

Easier on searching information by giving only some keywords.

Have image processing function, user can upload food photo and Miko will search for them.

Provide clear and sufficient information, including news and events.

#### Weaknesses

Lack of own route function, need third party application to use the route function.

Limited to Japan area only, cannot search for other country's information.

Shows only recommended places, cannot look for some normal places.

#### 2.1.4 Go Bentong

Go Bentong is a mobile application developed for Bentong which provide Bentong's information, including food, news, events, attraction places and entertainments. User can view the details and information about a place in Bentong through this app easily. User also can set their favorite places and share their photos to their friends through social media application such as Facebook, WeChat and Instagram. It also provides a filter service for user to search their desired place in Bentong easily.

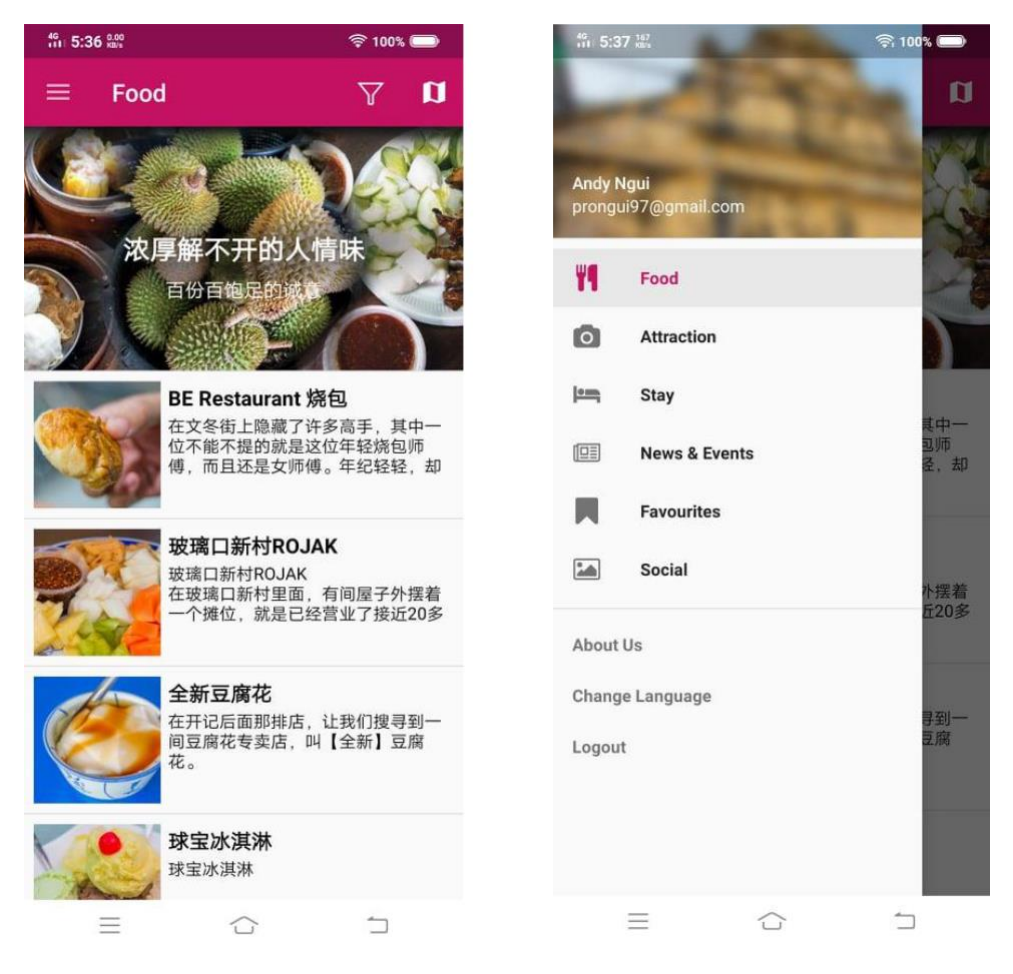

Figure 2.7 Screenshots of Go Bentong 1

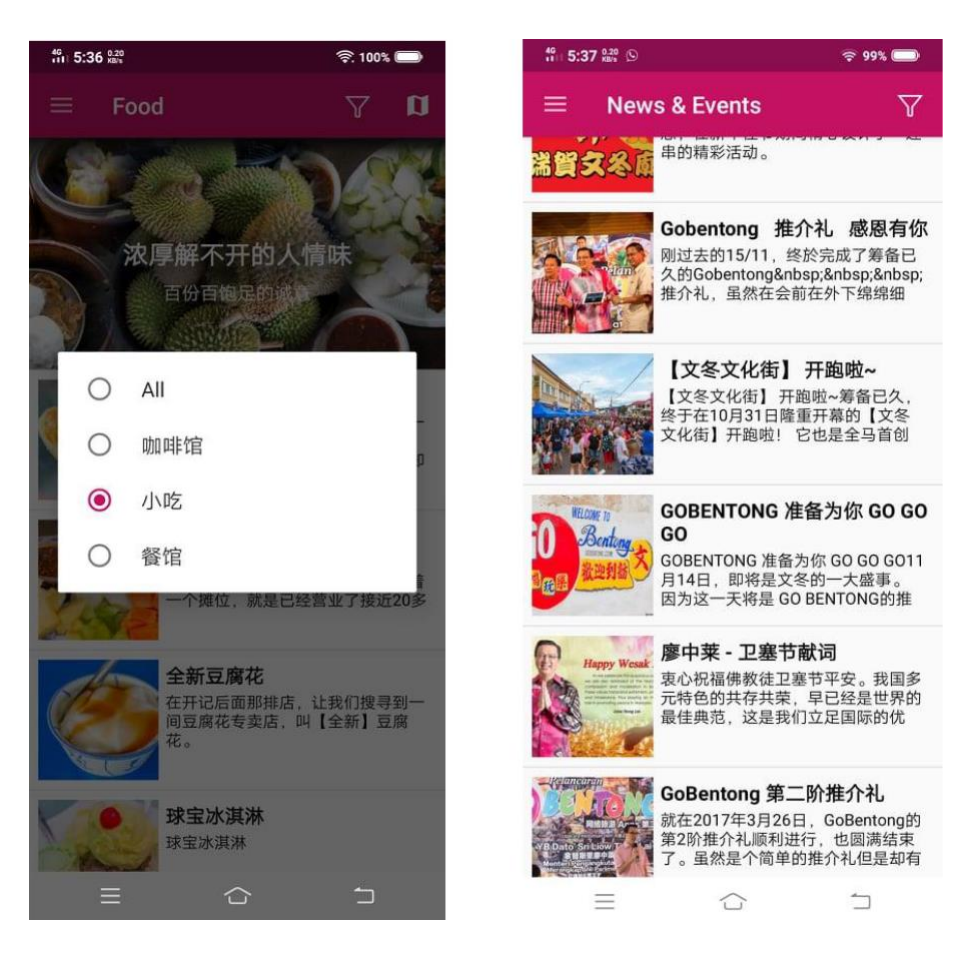

Figure 2.8 Screenshots of Go Bentong 2

#### Strengths

Simple and clear user interface, information clearly showed.

Provide language switching between Chinese and English.

Provide share functions for user to share happiness and also promote the place.

Provide latest news and events in Bentong.

Provide filter function for user to search easily.

#### Weaknesses

Poor interactivity and attractiveness as only traditional way to click, show and display information.

No search function for user to search specific place or information.

Lack of own route function, need third party application to use the route function.

Some information does not update for a long time already.

Upload photo function not working anymore.

# 2.1.5 Comparison between existing applications and proposed application

| Apps         | Snaptravel | Expedia     | JAPAN          | Go Bentong      | KamparBot    |
|--------------|------------|-------------|----------------|-----------------|--------------|
|              |            |             | Trip Navigator |                 | (Proposed    |
| Features     |            |             |                |                 | Application) |
| Application  | Mobile/    | Mobile      | Mobile App     | Mobile App      | Mobile App   |
| Туре         | Website    | App         |                |                 |              |
| Require      | Yes        | Yes         | Yes            | Yes             | Yes          |
| Internet?    |            |             |                |                 |              |
| Covered Area | Global     | Global      | Japan Only     | Bentong Only    | Kampar Only  |
| (Type)       | (Hotel)    | (Hotel,     | (All)          | (Entertainment, | (Hotel,      |
|              |            | Flight,     |                | Hotel,          | Restaurant,  |
|              |            | Car rental) |                | Restaurant,     | Café)        |
|              |            |             |                | Café)           |              |
| Travel       | Poor       | Good        | Excellent      | Good            | Excellent    |
| Information  |            |             |                |                 |              |
| Require 3rd  | Yes        | Yes         | Yes            | Yes             | No           |
| party route  |            |             |                |                 |              |
| function?    |            |             |                |                 |              |
| Have         | Yes        | Yes         | Yes            | No              | Yes          |
| Chatbot?     |            |             |                |                 |              |
| Performance  | Poor       | Good        | Excellent      | -               | Excellent    |
| of Chatbot   |            |             |                |                 |              |
| Voice        | No         | No          | No             | No              | Yes          |
| activated?   |            |             |                |                 |              |
| Data         | No         | Yes         | Yes            | No              | Yes          |
| Collection   | (surmise)  |             | (surmise)      |                 |              |

Table 2.1 Comparison between existing applications and proposed application

#### 2.2 Use Cases of AI Chatbot in Tourism

AI Chatbot is a program that can imitating human conversation by Artificial Intelligence technology and is a mobile assistant of user with predictive and analytical function. Therefore, to ensure the usability of Chatbot, developer must and need to understand clearly the use cases of AI Chatbot in Tourism and figure out what kind of use cases needed to focus the most.

#### 2.2.1 Personalized Digital Travel Assistant

Chatbot should be able to recognize particular user queries, requests or words immediately and then based on it to search and filter out the most suitable choice to users. Not only that, Chatbot should be able to prevent users conducting long surveys with limited reply options only because this will decrease the interactivity of Chatbot when user using it. Moreover, Chatbot should also be able to provide lots of services like hotel and restaurant recommendations, transportation, and places or attractions to visit.

#### 2.2.2 Local Insider

Most travellers like to travel around foreign places for authentic experience. They want to live, eat, entertain and relax as the locals do. Chatbot should be able to treat travellers as a resident all the time. Chatbot should based on the local review and recommendation to provide nearby places instead of showing only recommended famous places.

#### 2.2.3 Reservation Agent

Chatbot should be able to provide reservation services to users such as book airline tickets, book hotel rooms and car rentals. Chatbot should provide better and more interactive customers experience and services to users when comparing to apps and websites. It should be able to let users to feel like communicating with human operator.

#### 2.3 Web Speech API vs Google Speech-to-Text API

#### 2.3.1 Web Speech API

Web Speech API is a W3C supported specification that allows web developer to provide a speech-to-text service on their web browser. This API can support both server-based and client-based recognition and synthesis. Users can use this API directly from the browser without worrying about API limits. This API mainly focus on web browser platform.

#### 2.3.2 Google Speech-to-Text API

Google Speech-to-Text API is a cloud-based solution that allows users to use Google speech recognition service outside of a browser. It can recognize over 120 languages and automatically recognize languages. This API has multiple machine learning models for increased accuracy. However, Google Speech-to-Text API is not totally free. Although it is not free, but it is free for speech recognition service for audio less than 60 minutes per month.

2.3.3 Comparison Table between Web Speech API and Google Speech-to-Text API

| Characteristics        | Web Speech API | Google Speech-to-Text API       |  |
|------------------------|----------------|---------------------------------|--|
| Difficulty of use      | Complicated    | Simple and Easy                 |  |
| Type of retrieved data | Java Object    | JSON or XML                     |  |
| Limitation of request  | No limit       | Limited                         |  |
| Data flexibility       | Medium         | High                            |  |
| Cost                   | Free           | Free for 60 minutes audio trial |  |

Table 2.2 Comparison between Web Speech API and Google Speech-to-Text API

Web Speech API is more complicated to use compared with Google Speech-to-Text API but has no limit in limitation of request while Google speech-to-Text API has limits. Google Speechto-Text API is not totally free but has higher data flexibility compared with Web Speech API. The final decision is using Google Speech-to-Text API to recognize voice and get results

Faculty of Information and Communication Technology (Kampar Campus), UTAR.

from Google Cloud platform. The reason is because this project mainly focus on android application platform so using Google Speech-to-Text API is more suitable than Web Speech API.

#### 2.4 Cloud Database using Firebase

Cloud database is a database service that can be built and accessed through cloud platform. It plays an important role in this project as it able to store all collected data into a cloud server instead of store into a physical server. As all the data are stored into cloud server, developer can no need to implement server-side programming to store data as all the scripts are running on the cloud server, thus making the development faster, flexible and easier. Firebase is one of the famous cloud databases nowadays that allow developer to store their data into Google Cloud database with NoSQL and is free to use. The type of data stored is JSON and is real-time synchronize.

Before using Firebase, developers need to know the minimum API level that Firebase can support and also the minimum Gradle version. Not only that, developers need to create a Firebase Google account and create a new Firebase project to develop their app. Developers also need to add some configuration settings into their app and also the Firebase Project. Lastly, developers must add the Firebase SDK into their developed app in order to use Firebase services. All the instructions and services are clearly stated in Firebase guideline.

# **Chapter 3: System Design**

# 3.1 Use Case Diagram

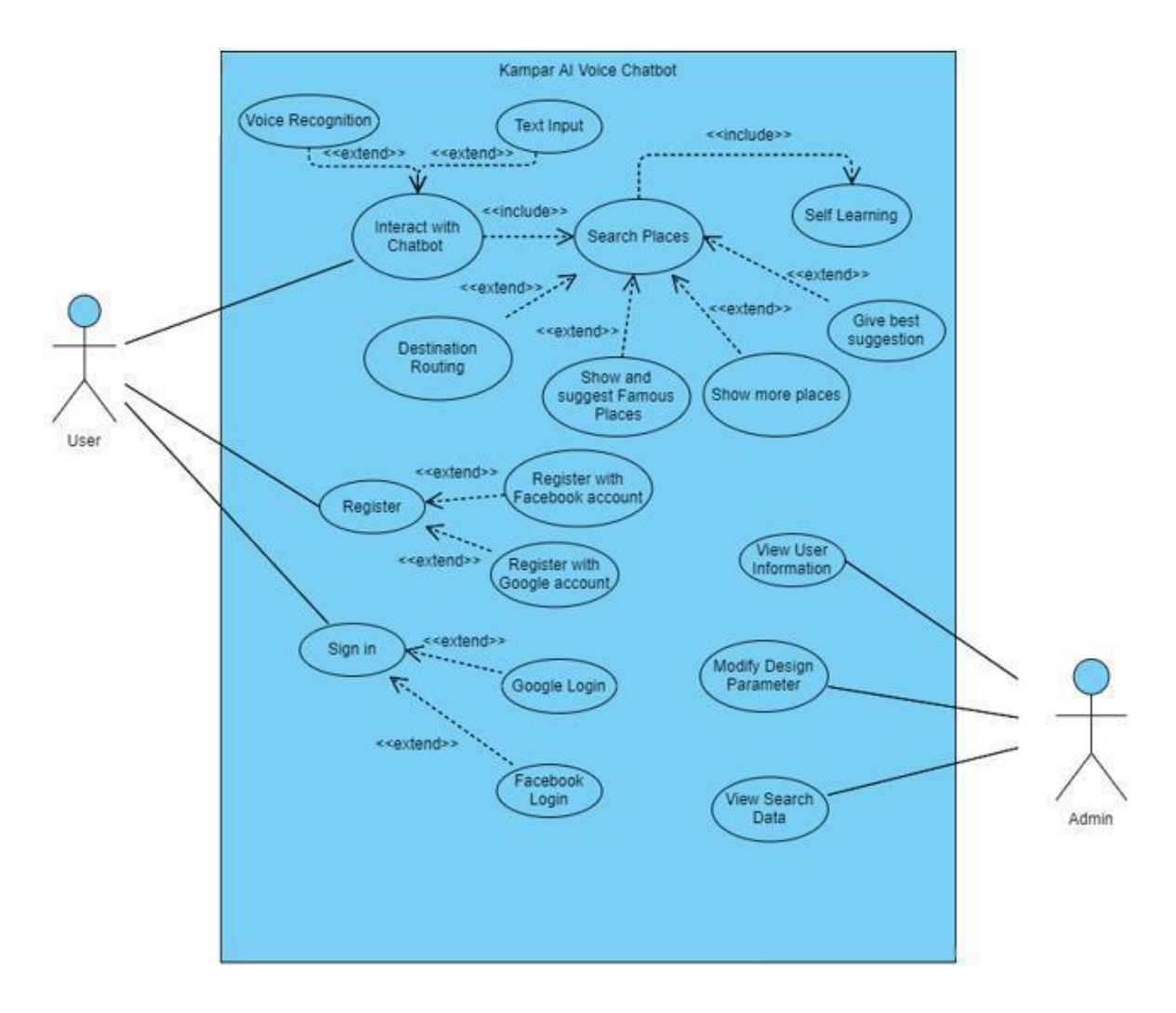

Figure 3.1 Use Case Diagram

### 3.2 Flow of Events

## 3.2.1 Sign Up

### **Normal Flow**

- 1. User click on the Sign-Up link and enter into sign up page.
- 2. User enters username.
- 3. User enters Email.
- 4. User enters password.
- 5. User enters password again to confirm password.
- 6. User click on sign up button.
- 7. System send a verification email to user.
- 8. System ask user to verify their account first before sign in.

### **Alternate Flow**

- 3a System displays error message if email not valid.
- 4a System displays error message if password not valid.
- 5a System displays error message if password is not match.
- 6a System displays error message if the sign-up process failed.

## 3.2.2 Sign In

#### **Normal Flow**

- 1. User enters Email.
- 2. User enters password.
- 3. User click on Login button.
- 4. System direct the user to Chatbot main page.

## **Alternate Flow**

3a System displays error message if the Email is not valid or password is incorrect.

#### 3.2.3 Facebook Login

### **Normal Flow**

- 1. User click on the Facebook login button.
- 2. System displays Facebook login page.
- 3. User enters Email or Phone number.
- 4. User enters password.
- 5. User agree with Facebook login confirmation.
- 6. System direct the user to Chatbot main page.

## **Alternate Flow**

- 5a System display error messages and terminate login session if user cancel the confirmation.
- 6a System display error messages and terminate session if login with Facebook failed.

# 3.2.4 Google Login

## **Normal Flow**

- 1. User click on the Google login button.
- 2. System displays Google account login page if no Google account presented, otherwise system displays Choose a Google account login page.
- 3. User select a Google account to continue login or enter Email and password.
- 4. System direct the user to Chatbot main page.

## **Alternate Flow**

4a System display error messages and terminate session if login with Google failed.
## 3.2.5 Communicate with Chatbot (text)

#### **Normal Flow**

- 1. User enters message.
- 2. User click on send button.
- 3. System pass the message to Watson API.
- 4. System receives reply from Watson API.
- 5. System displays the reply message.

### **Alternate Flow**

4a System failed to receive response from Watson API and terminate session.

### 3.2.6 Communicate with Chatbot (voice)

#### **Normal Flow**

- 1. User click on the voice button and speak.
- 2. System receives the voice from user and pass to Google Speech-to-Text API.
- 3. System receives the result and pass the result to Watson API.
- 4. System receives reply from Watson API.
- 5. System displays the reply message.

#### **Alternate Flow**

- 3a System failed to receive response from Google Speech-to-Text API and terminate session.
- 4a System failed to receive response from Watson API and terminate session.

#### **3.2.7 Search Places**

#### **Normal Flow**

- 1. User enters search message with text or voice.
- 2. System pass the message to Watson API.
- 3. System receives reply from Watson API.
- 4. System verify the type of searched places and search for most suitable places based on tags and distances.
- 5. System obtain the search results and displays the recommended places to user.

# **Alternate Flow**

- 3a System fail to receive response from Watson API and terminate session.
- 4a System detects new tag and call the Word Associations API to compare the new tag and existing tag.
- 4b System replaces the new tag to existing tag if the new tag is associated with the existing tag.
- 5a System failed to find a result, displays "No results" message and terminate session.

# 3.2.8 Route to Destination

#### **Normal Flow**

- 1. User enters search message with text or voice.
- 2. System pass the message to Watson API.
- 3. System receives reply from Watson API.
- 4. System verify the type of searched places and search for most suitable places based on tags and distances.
- 5. System obtain the search results and displays the recommended places to user.
- 6. User click on the "Route me to Destination" button.
- 7. System pass the longitude and latitude of the place to Google Map Navigation.
- 8. Google Map Navigation route user to the destination.

#### **Alternate Flow**

- 3a System fail to receive response from Watson API and terminate session.
- 4a System detects new tag and call the Word Associations API to compare the new tag and existing tag.
- 4b System replaces the new tag to existing tag if the new tag is associated with the existing tag.
- 5a System failed to find a result, displays "No results" message and terminate session.
- 8a Google Map failed to route to destination if the longitude and latitude provided is invalid.

#### **3.2.9 View More Places**

#### **Normal Flow**

- 1. User enters search message with text or voice.
- 2. System pass the message to Watson API.
- 3. System receives reply from Watson API.
- 4. System verify the type of searched places and search for most suitable places based on tags and distances.
- 5. System obtain the search results and displays the recommended places to user.
- 6. User click on the "Looking for More" button.
- 7. System displays a list of similar places.

#### **Alternate Flow**

- 3a System fail to receive response from Watson API and terminate session.
- 4a System detects new tag and call the Word Associations API to compare the new tag and existing tag.
- 4b System replaces the new tag to existing tag if the new tag is associated with the existing tag.
- 5a System failed to find a result, displays "No results" message and terminate session.
- 7a System displays "No results" message if there is no similar places.

#### 3.2.10 Rate Places

#### **Normal Flow**

- 1. User enters search message with text or voice.
- 2. System pass the message to Watson API.
- 3. System receives reply from Watson API.
- 4. System verify the type of searched places and search for most suitable places based on tags and distances.
- 5. System obtain the search results and displays the recommended places to user.
- 6. User click on "Rate this" button.
- 7. System displays a list of rating scores to user.
- 8. User selects desired score and click on it.
- 9. System stores the rating score.

#### **Alternate Flow**

- 3a System fail to receive response from Watson API and terminate session.
- 4a System detects new tag and call the Word Associations API to compare the new tag and existing tag.
- 4b System replaces the new tag to existing tag if the new tag is associated with the existing tag.
- 5a System failed to find a result, displays "No results" message and terminate session.
- 8a System terminate the rating session if user didn't click on any rating score and press outside the rating scores list.

#### **3.2.11 View User Details**

# **Normal Flow**

- 1. Admin click on the app logo 5 times.
- 2. Admin enters admin key.
- 3. Admin click on the "OK" button.
- 4. System displays admin main page.

- 5. Admin select a user and click on the detail button on the right side of the user.
- 6. System displays the detail of the user selected.

### **Alternate Flow**

4a System displays error message and terminate session if the admin key entered is wrong.

#### 3.2.12 Change Design Parameter

#### Normal Flow

- 1. Admin click on the app logo 5 times.
- 2. Admin enters admin key.
- 3. Admin click on the "OK" button.
- 4. System displays admin main page.
- 5. Admin click on the "SET VALUE" button.
- 6. Admin enter new values.
- 7. Admin click on confirm button.
- 8. System update the design parameter.

#### **Alternate Flow**

- 4a System displays error message and terminate session if the admin key entered is wrong.
- 8a System displays error message and terminate session if values are invalid.

#### 3.2.13 View Search Data

#### **Normal Flow**

- 1. Admin click on the app logo 5 times.
- 2. Admin enters admin key.
- 3. Admin click on the "OK" button.
- 4. System displays admin main page.

- 5. Admin click on "OVERALL" or "BY DATE" button.
- 6. System displays a bar chart graph.

## **Alternate Flow**

- 4a System displays error message and terminate session if the admin key entered is wrong.
- 6a System terminate session if there is no data.

### 3.2.14 Self-Learning

- 1. User enters search message with text or voice.
- 2. System pass the message to Watson API.
- 3. System receives reply from Watson API.
- 4. System verify the type of searched places and search for most suitable places based on tags and distances.
- 5. System obtain the search results and displays the recommended places to user.
- 6. User gives feedback.
- 7. System increase/deduct the score of tag that associated to the recommended place.

# **Alternate Flow**

- 3a System fail to receive response from Watson API and terminate session.
- 4a System detects new tag and call the Word Associations API to compare the new tag and existing tag.
- 4b System replaces the new tag to existing tag if the new tag is associated with the existing tag.
- 5a System failed to find a result, displays "No results" message and terminate session.
- 6a System terminate session if user close the pop out window directly.
- 6b User use up all feedback chance and terminated session, the chance is 3 times per hours.
- 7a System remove the tag of place if the rating score deducted to 0.

#### 3.3 System Flowchart

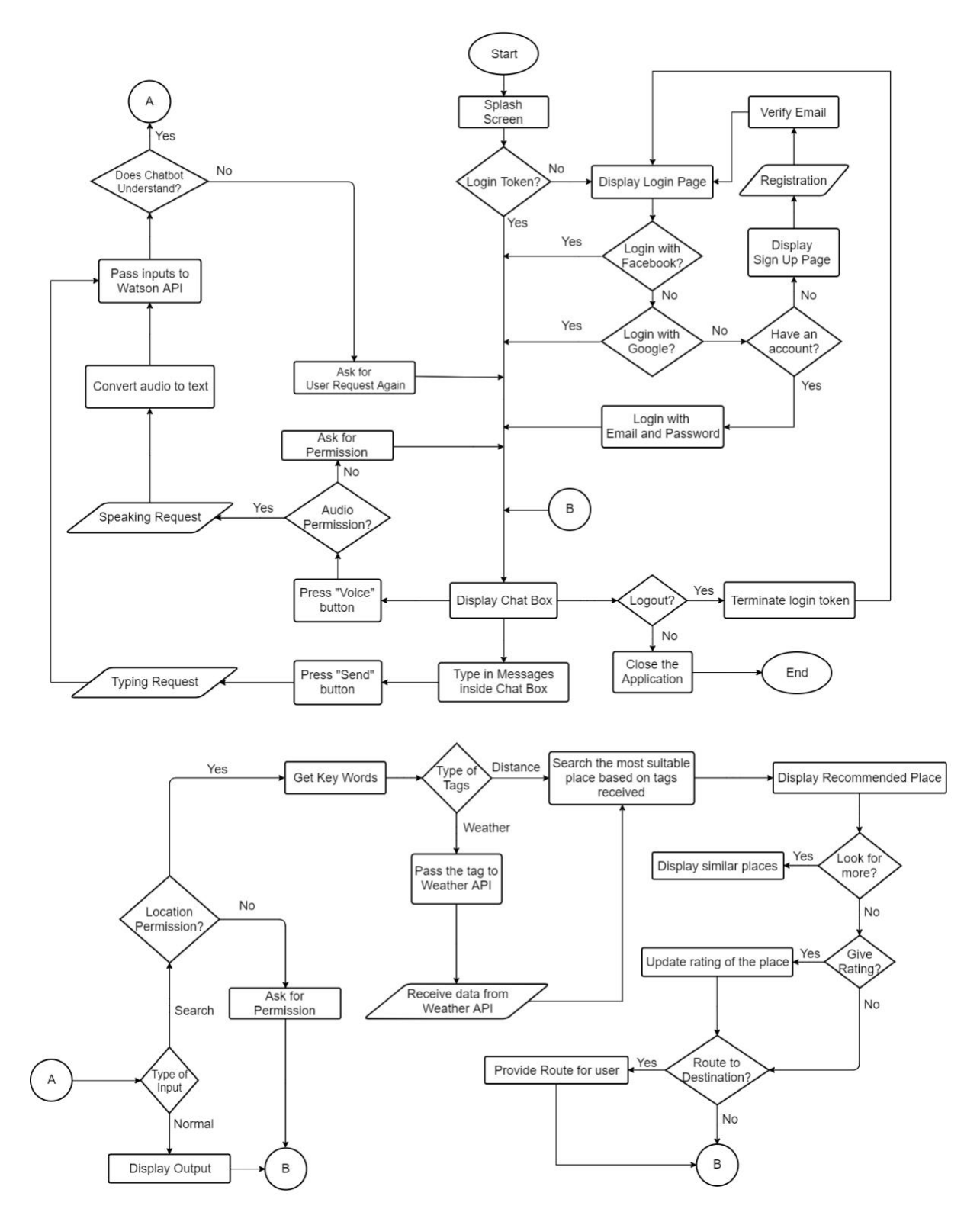

Figure 3.2 System Flow Diagram

#### **3.4 Activity Diagrams**

3.4.1 Sign Up

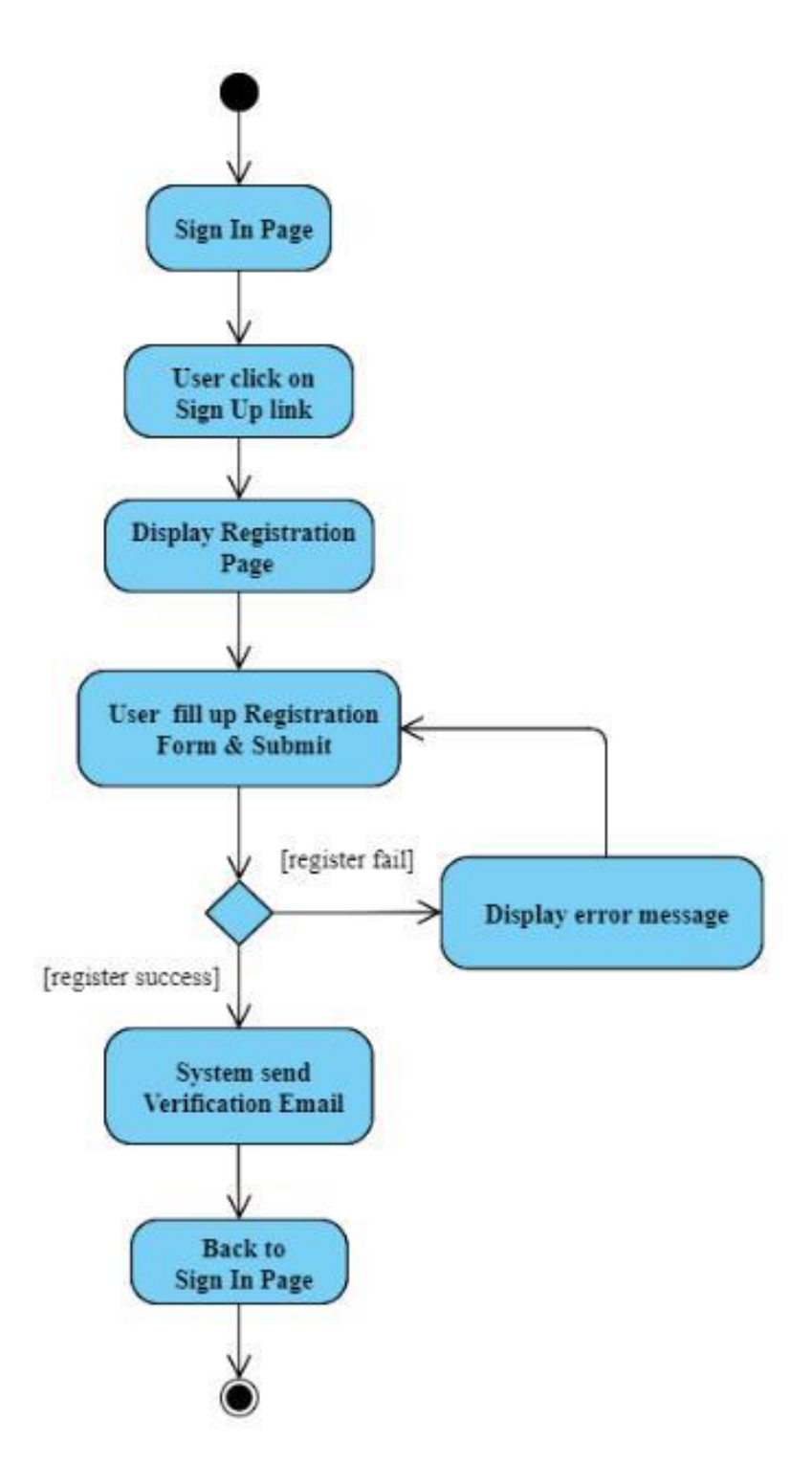

Figure 3.3 Activity Diagram of Sign Up

# 3.4.2 Sign In

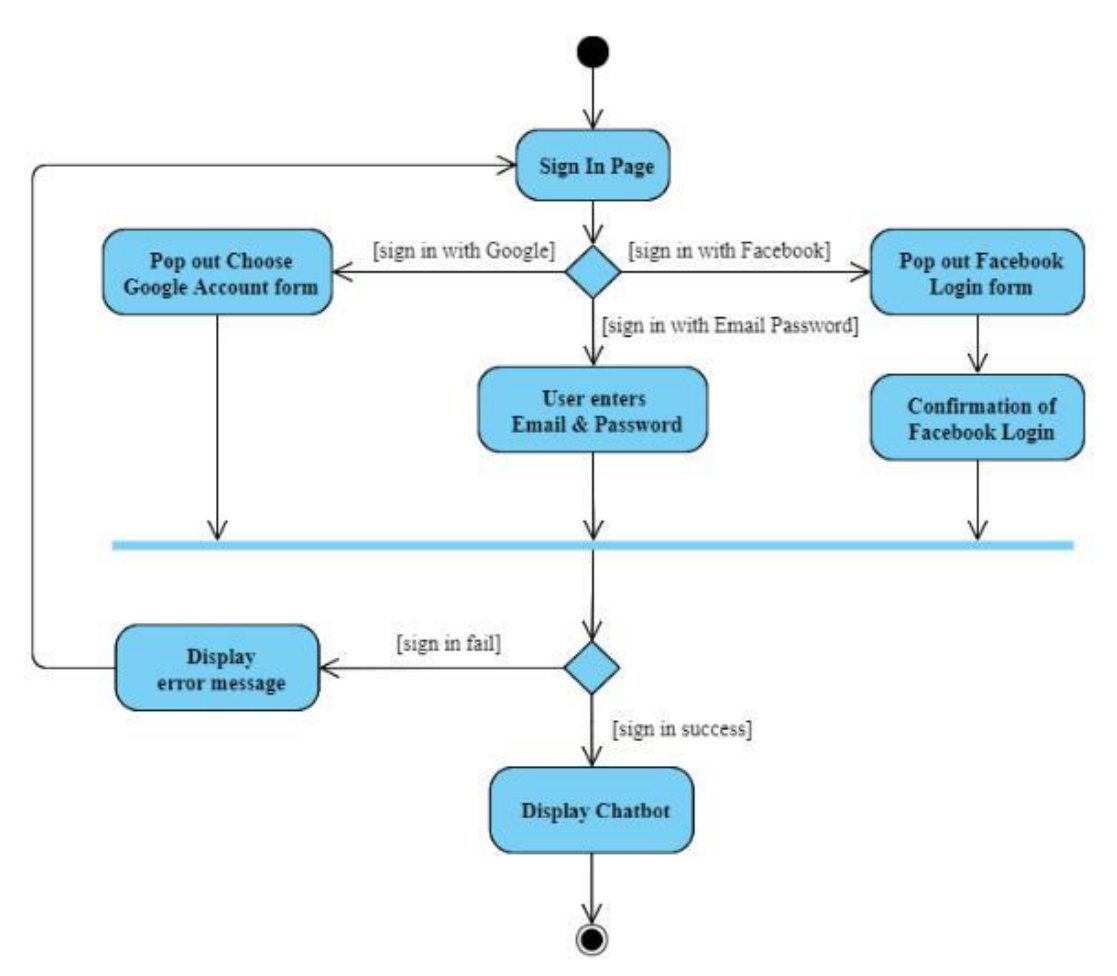

Figure 3.4 Activity Diagram of Sign In

#### 3.4.3 Communicate with Chatbot

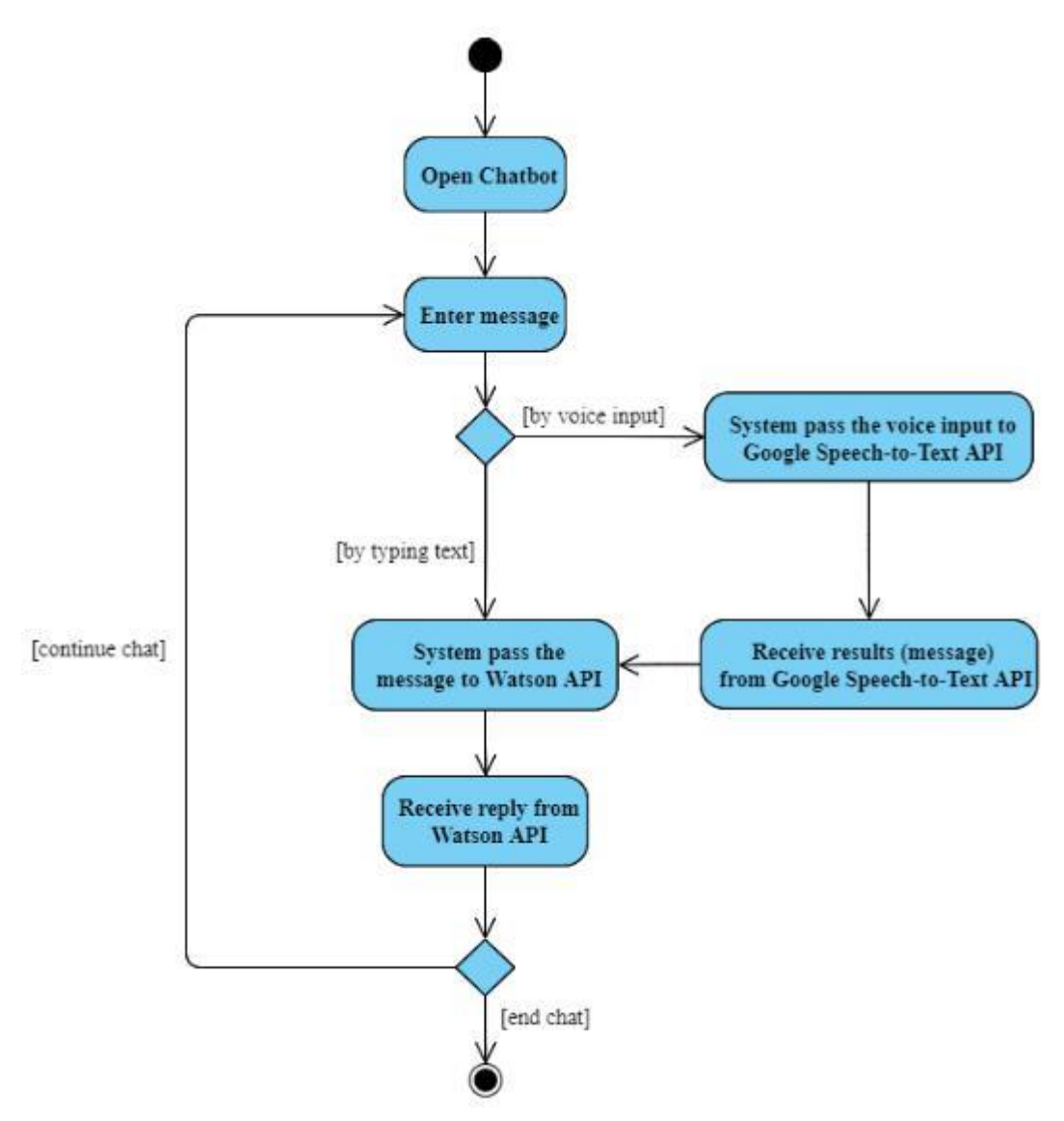

Figure 3.5 Activity Diagram of Communicate with Chatbot

#### **3.4.4 Search Places**

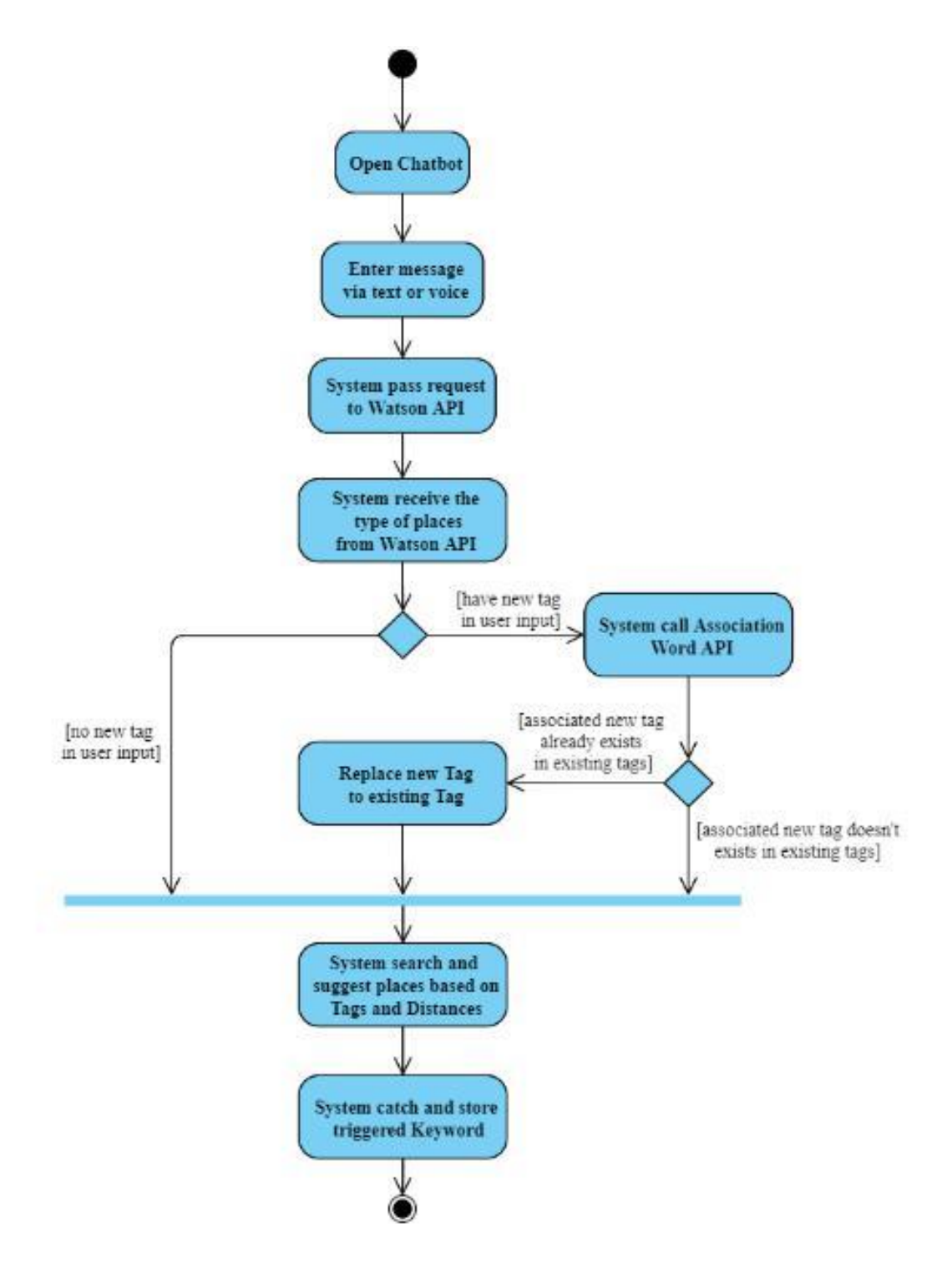

Figure 3.6 Activity Diagram of Search Places

#### 3.4.5 Route to Destination

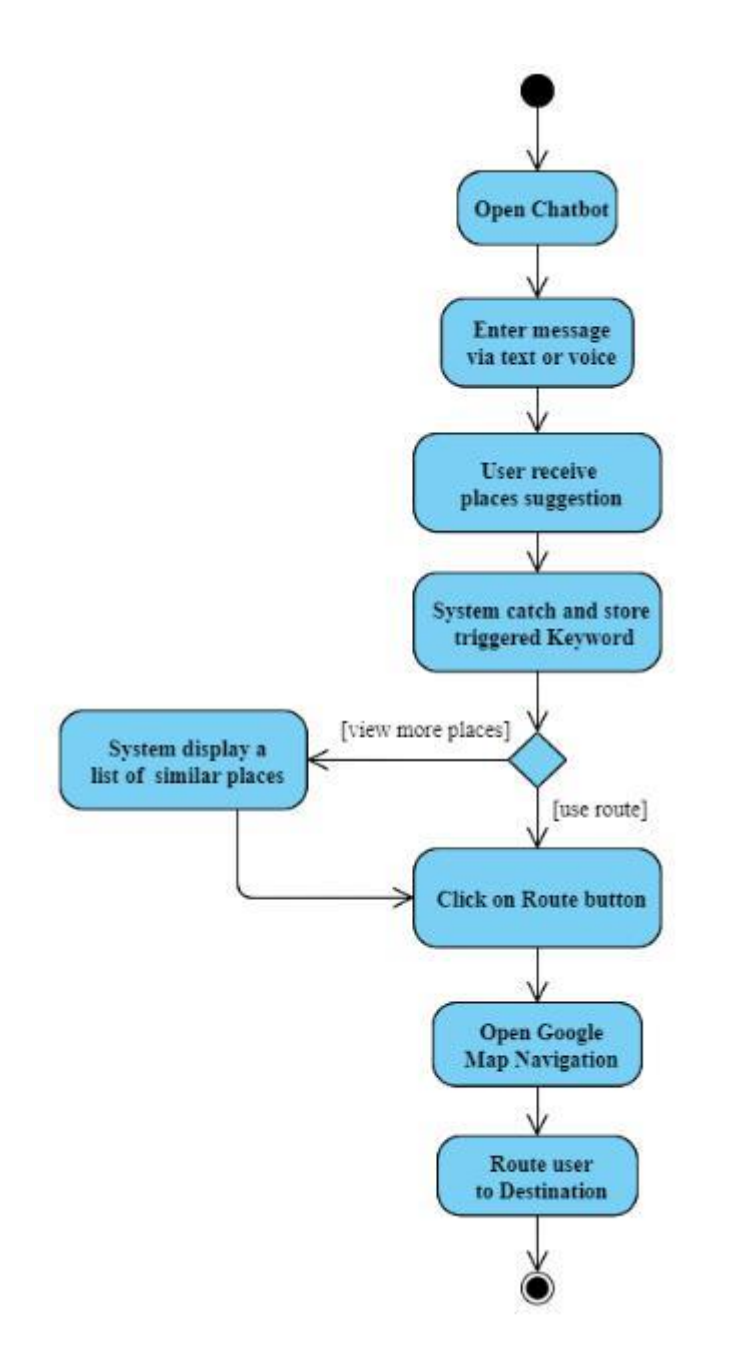

Figure 3.7 Activity Diagram of Route to Destination

#### **3.4.6 View More Places**

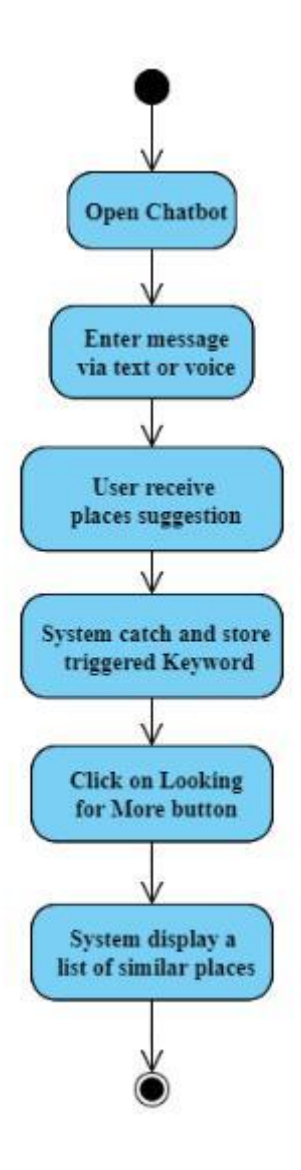

Figure 3.8 Activity Diagram of View More Places

#### 3.4.7 Rate Places

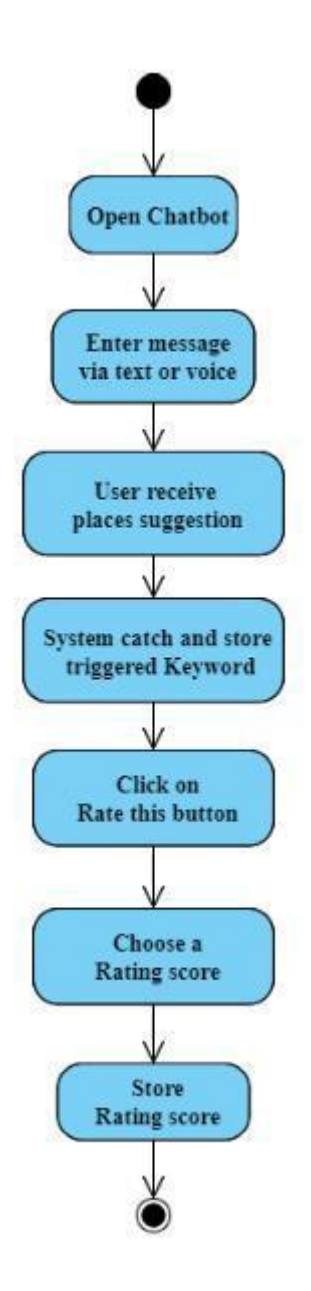

Figure 3.9 Activity Diagram of Rate Places

#### 3.4.8 View User Details

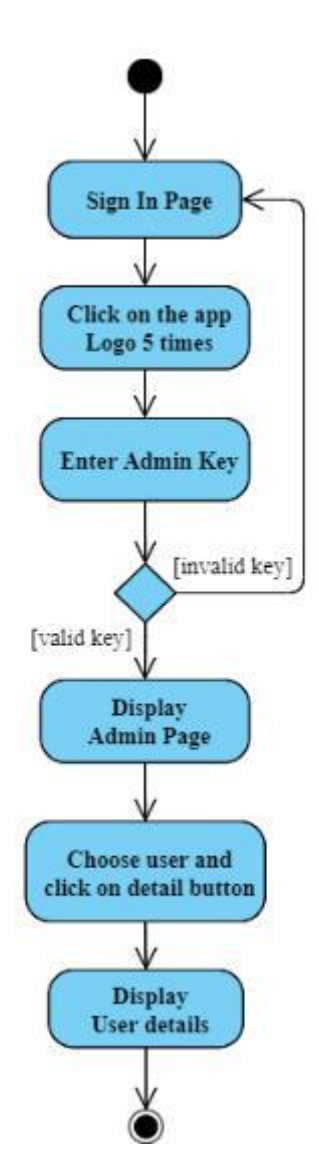

Figure 3.10 Activity Diagram of View User Details

# 3.4.9 Change Design Parameter

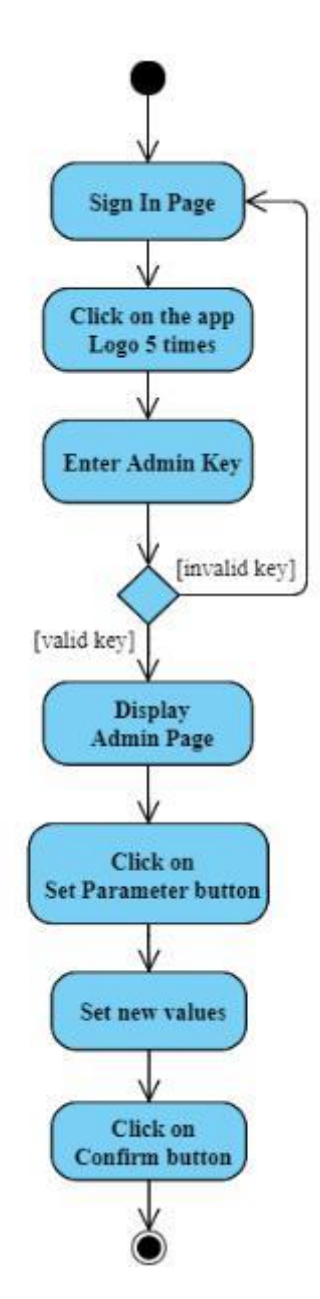

Figure 3.11 Activity Diagram of Change Design Parameter

## 3.4.10 View Search Data

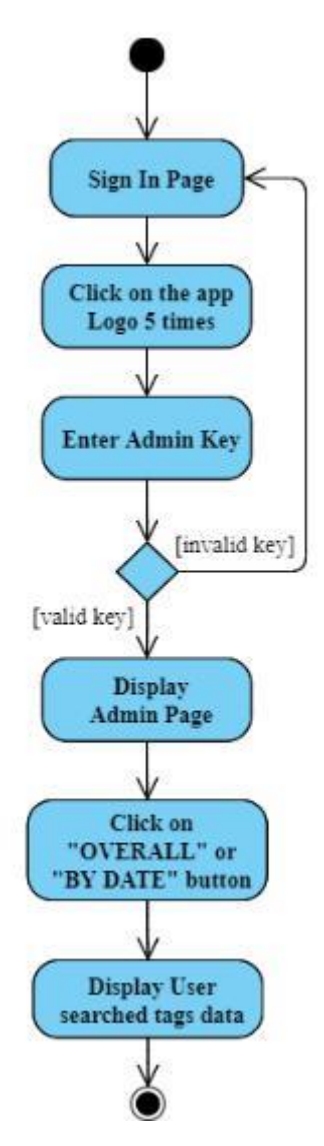

Figure 3.12 Activity Diagram of View Search Data

#### 3.4.11 Self-Learning

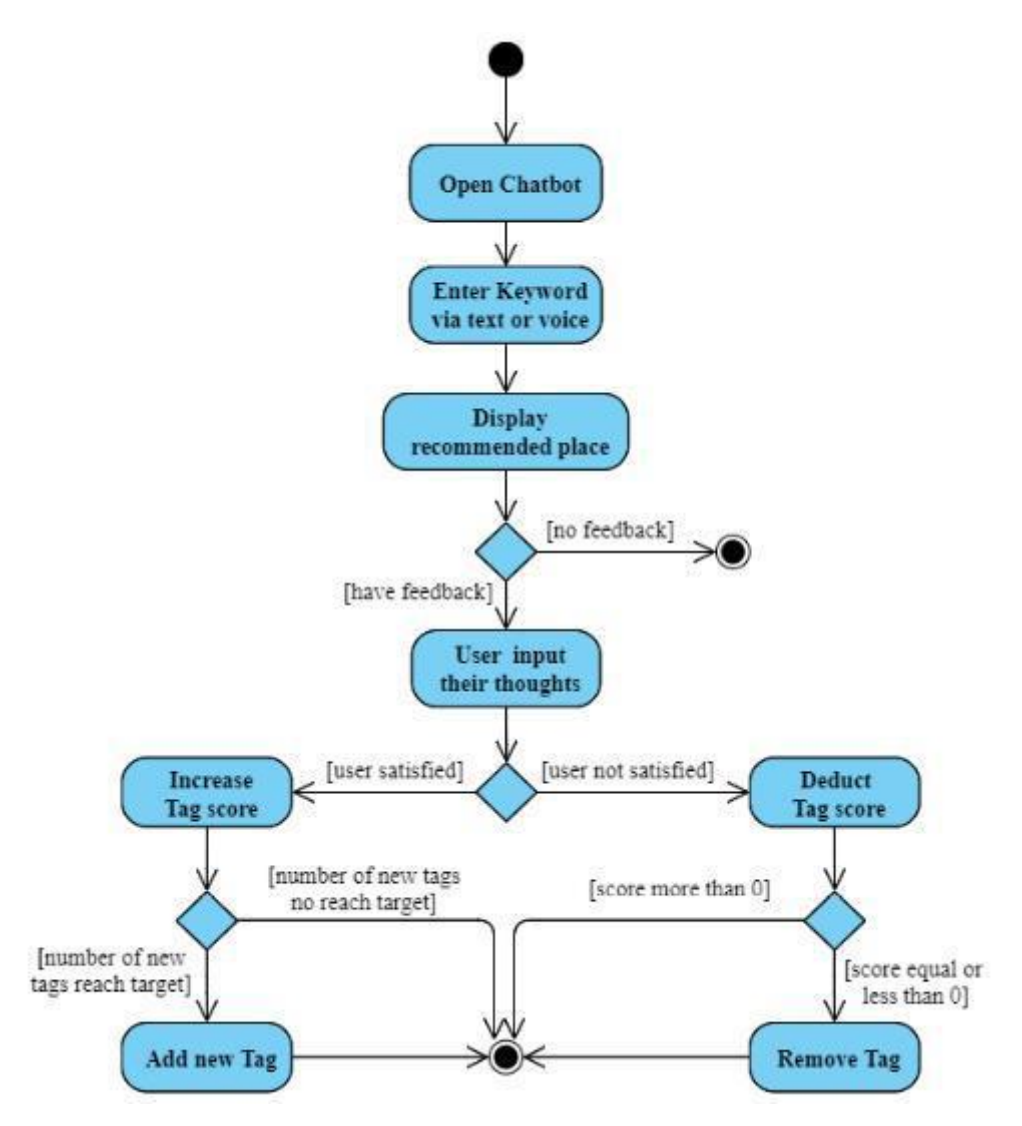

Figure 3.13 Activity Diagram of Self-Learning

#### 3.5 Class Diagrams

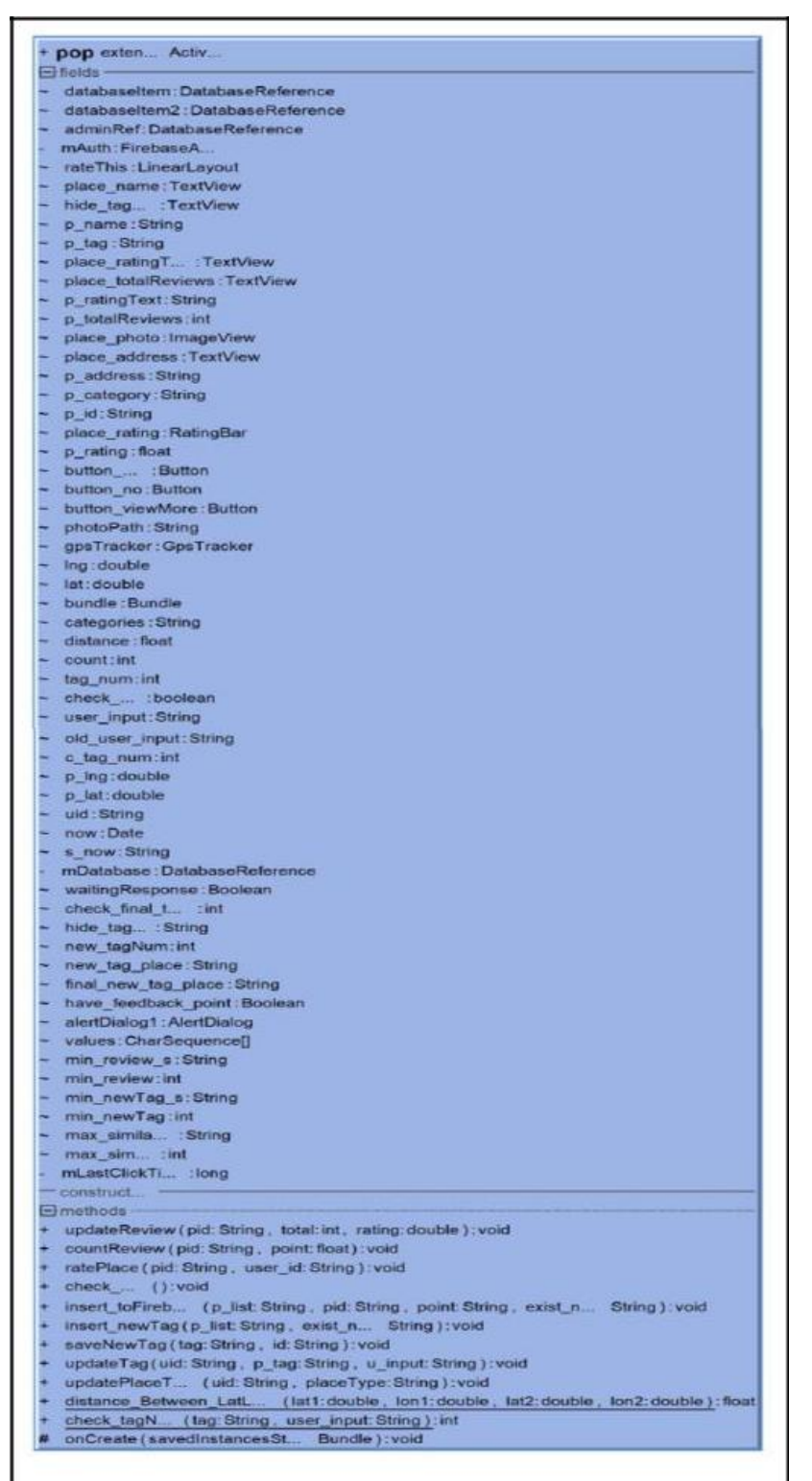

Figure 3.14 Class Diagram 1

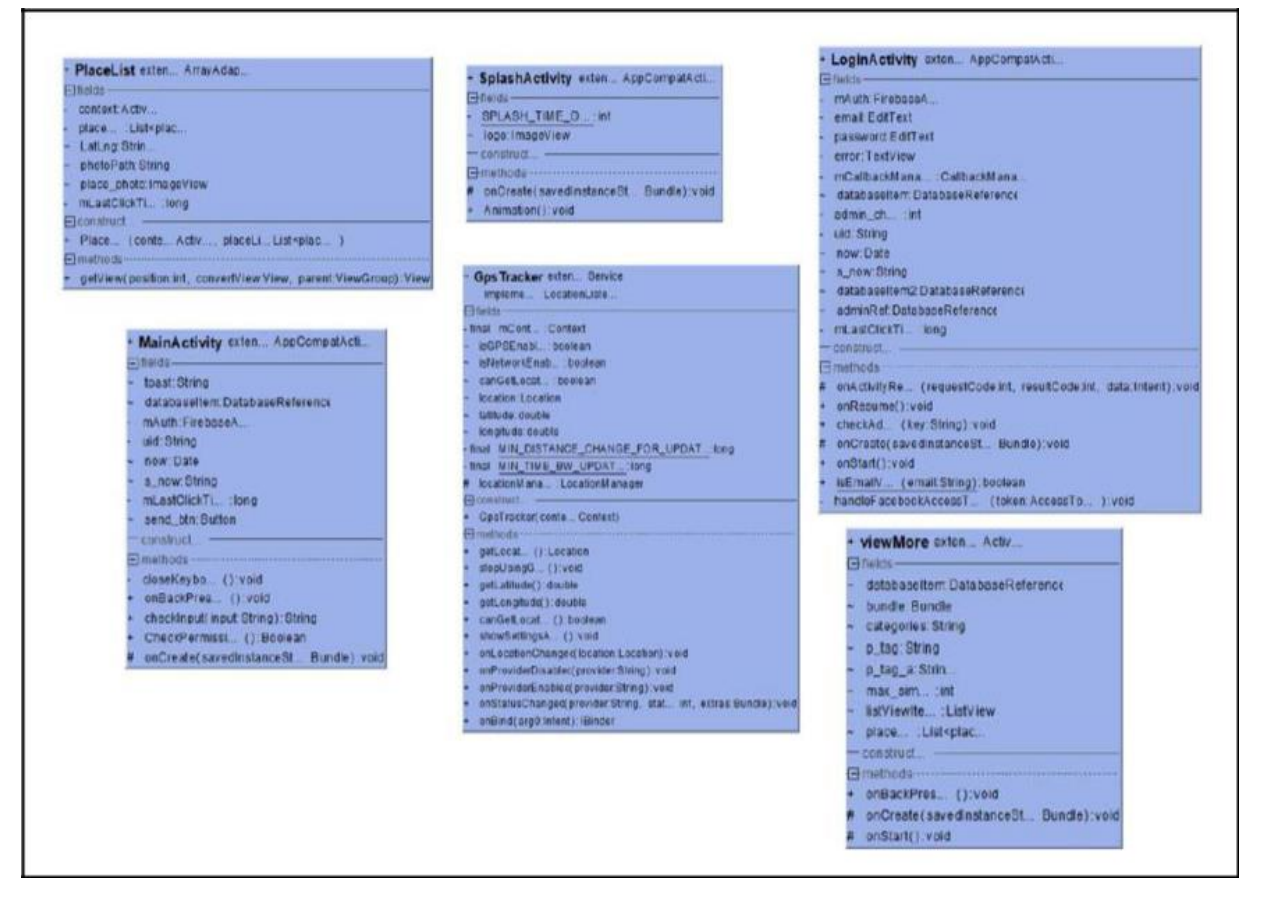

Figure 3.15 Class Diagram 2

| † users                                                                                                    | 1 favour_placeType                                                                                                    | * user_input                                                                                                    |  |  |
|----------------------------------------------------------------------------------------------------|----------------------------------------------------------------------------------------------------|----------------------------------------------------------------------------------------------------|--|--|
| <pre>- ud String<br/>- uname.String<br/>- uname.String<br/>- feedback_pint<br/>- feedback_pint<br/>- feedback_pint<br/>- users()<br/>- users()<br/>- users()<br/>- users()<br/>- users()<br/>- users()<br/>- users()<br/>- self-eedback_p(reteback_pint);void<br/>- gelFeedback_p(feedback_pint);void<br/>- gelFeedback_t(). String<br/>- self-eedback_t(String);void<br/>- gelUid().String<br/>- setUedback_d(String);void<br/>- gelUid().String<br/>- setUedback_string);void<br/>- gelUid().String<br/>- setUedback_string);void<br/>- gelUid().String<br/>- setUedback_string);void<br/>- gelUid().String<br/>- setUedback_string);void<br/>- gelUid().String<br/>- setUedback_string);void</pre> | ud:String     lodging.thteger     lodging.thteger     toodinteger     distantiation integer     museum.integer     museum.integer     fixour_placetType(ud:String_lodging.integer, food.integer, attractiinteger, museum.integer)     fixour_placetType(ud:String_lodging.integer, food.integer, attractiinteger, museum.integer)     motionds     getLind():String     setLind():String     setLind():String_lodging.integer, food.integer, attractiinteger, museum.integer)     getCind():String     setLind():String     setLind():Integer     setLind():Integer     setLind() | ☐ fields                                                                                                    |  |  |
| AdminActivity extenAppCompatAct                                                                                                    | + Graph2 exten AppCompatAct         > datbasetterm DatabaseReterence         - (ag_)String         - number_fag int         - calendar Calendar         - datb/secterm DatabaseReterence         - (ag_)String         - number_fag int         - calendar Calendar         - datb/iew_TextView         - yearnt ViewGroup) View         - month: int         - day int         - store_date2 String         - my DateListen         - my DateListen         - my DateListen         - ontrate(savedInstanceSt                                                                                                    | • usersDetailActivity exten Activ<br>☐fields<br>• detabasetten: DatabaseReference<br>— construct<br># onCreate(savedInstancesSt Bundle):vold |  |  |

Figure 3.16 Class Diagram 3

| • places                                                                                                    |
|----------------------------------------------------------------------------------------------------|
| - India                                                                                                    |
| <ul> <li>id: Shing</li> </ul>                                                                                                    |
| - formatted_addr. String                                                                                                    |
| - lat. double                                                                                                    |
| - Ing double                                                                                                    |
| - name.String                                                                                                    |
| <ul> <li>photo_reference String</li> </ul>                                                                                                    |
| <ul> <li>rating: float</li> </ul>                                                                                                    |
| <ul> <li>categories: String</li> </ul>                                                                                                    |
| - user_rabings_tinit                                                                                                    |
| - tag.String                                                                                                    |
| - short_descriptString                                                                                                    |
| Geomstruct                                                                                                    |
| + places()                                                                                                    |
| places(id String_tormatted_addre_String_lat_double_ing_double_nameString_photo_referenceString_ratingtloat_categori_String_user_ratings_to_int_tag String_short_descripti_String |
|                                                                                                    |
| gettd():String                                                                                                    |
| petid(id.String).veid                                                                                                    |
| getFormatted_add():String                                                                                                    |
| • setFormatted_addr (formatted_addre String):void                                                                                                    |
| getLat(): double                                                                                                    |
| setLat(lat double): void                                                                                                    |
| getLng();double                                                                                                    |
| <ul> <li>setLng(Ing:double):void</li> </ul>                                                                                                    |
| getName():String                                                                                                    |
| setName(name:String).void                                                                                                    |
| getPhoto_refere() String                                                                                                    |
| setPhoto_retere (photo_reterenceString) void                                                                                                    |
| getRating().Roat                                                                                                    |
| betRating(rating float) void                                                                                                    |
| getCalegories().String                                                                                                    |
| setCategor (categori String) void                                                                                                    |
| <ul> <li>getLiser_ratings_t. ())int</li> </ul>                                                                                                    |
| <ul> <li>setLiser_ratings_t(user_ratings_toint):void</li> </ul>                                                                                                    |
| • getTag().String                                                                                                    |
| <ul> <li>setTag(tag:String);void</li> </ul>                                                                                                    |
| getShort_descrip();String                                                                                                    |
| setShort_descrip (short_descripti String).void                                                                                                    |
| - service.ces/in/_service.ces/in/_ces/in/_                                                                                                    |

Figure 3.17 Class Diagram 4

# **Chapter 4: Methodology & Tools**

#### 4.1 Methodology

The methodology used in this project is Kanban methodology. Kanban is one of the agile methodologies that can deliver features faster as its cycle time is short and flexible on changing environment. The reason is because this project does not involve in big organization. A simple and easy to use of methodology like Kanban is required.

This methodology consists of three lists, which is ToDo, Doing, and Done. First of all, list out all tasks including hardware installation, development of application's features and report writing, into ToDo list. Take some tasks from ToDo to Doing. Those tasks must be ensuring can be completed on a day, based on own ability. At the end of the day, take completed tasks from Doing to Done. Incomplete task will be staying in Doing list and repeat from the beginning step. Keep repeating these steps until all the tasks completed.

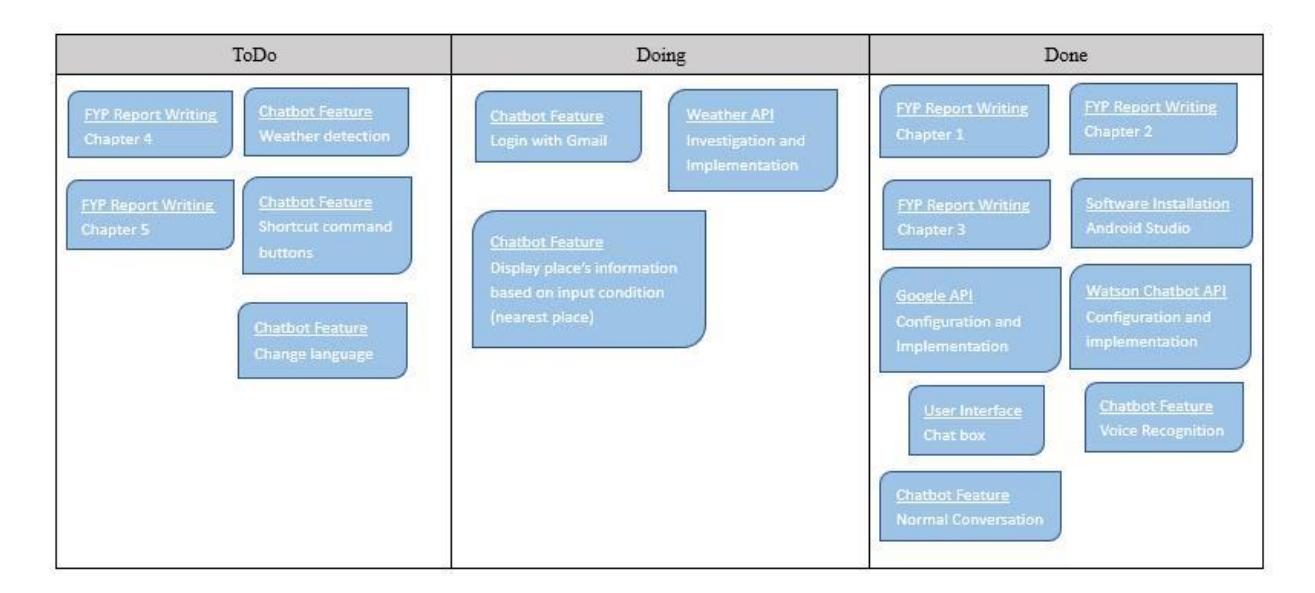

Figure 4.1 Kanban

# 4.2 Tools and Technology Used

| Tools & Technology    | Туре        | Description                                    |
|-----------------------|-------------|------------------------------------------------|
| Android Studio        | Software    | A platform used to develop android             |
|                       |             | application with various programming           |
|                       |             | Language (For example, Java).                  |
| Laptop                | Hardware    | A device used to run Android Studio.           |
| Phone                 | Hardware    | A device used to run android application.      |
| Google Speech-to-Text | API         | An API that can convert audio to text.         |
| Firebase              | Database    | A cloud database used to store data and        |
|                       |             | information.                                   |
| Java8                 | Programming | A high-level programming language used to      |
|                       | Language    | develop application in Android Studio.         |
| XML                   | Markup      | A markup language used to develop layout       |
|                       | Language    | interface of an application in Android Studio. |

Table 4.1 Tools and Technology Used

# 4.2.1 Laptop

Brand: Dell Series: Vostro 5470 Processor: Intel® Core™ i5-4210U CPU @ 1.70GHz 2.40GHz RAM: 8GB SSD: 300GB GPU: NVDIA GeForce GT 740M OS: 64-bit Operating System, x64-based processor Window: Windows 10 Pro

# **4.2.2** Phone

Brand: Vivo Series: V9 Android Version: 9 CPU: 2.2GHz Snapdragon 626 Octa-core RAM: 4GB Internal Storage: 64GB

# 4.2.3 Android Studio

Version: Android Studio 3.6 Build number: AI-192.7142.36.36.6200805 JRE: OpenJDK 64-Bit Server VM (build 25.212-b04, mixed mode)

# **4.3 Project Timeline**

| Final Year Project I (Semester JAN 2020)  |       |   |   |   |   |   |   |   |   |    |    |    |    |    |
|-------------------------------------------|-------|---|---|---|---|---|---|---|---|----|----|----|----|----|
| Tasks                                     | Weeks |   |   |   |   |   |   |   |   |    |    |    |    |    |
|                                           | 1     | 2 | 3 | 4 | 5 | 6 | 7 | 8 | 9 | 10 | 11 | 12 | 13 | 14 |
| Define Project Scope                      |       |   |   |   |   |   |   |   |   |    |    |    |    |    |
| Define Problem Statement                  |       |   |   |   |   |   |   |   |   |    |    |    |    |    |
| Define Project Objective                  |       |   |   |   |   |   |   |   |   |    |    |    |    |    |
| Determine Requirements                    |       |   |   |   |   |   |   |   |   |    |    |    |    |    |
| Determine Tools and Technology            |       |   |   |   |   |   |   |   |   |    |    |    |    |    |
| Design Use Case                           |       |   |   |   |   |   |   |   |   |    |    |    |    |    |
| Design System Flowchart                   |       |   |   |   |   |   |   |   |   |    |    |    |    |    |
| Design User Interface                     |       |   |   |   |   |   |   |   |   |    |    |    |    |    |
| Create User Interface                     |       |   |   |   |   |   |   |   |   |    |    |    |    |    |
| Coding                                    |       |   |   |   |   |   |   |   |   |    |    |    |    |    |
| Create Firebase                           |       |   |   |   |   |   |   |   |   |    |    |    |    |    |
| Integrate Google API                      |       |   |   |   |   |   |   |   |   |    |    |    |    |    |
| Integrate Watson API                      |       |   |   |   |   |   |   |   |   |    |    |    |    |    |
| Feature Testing                           |       |   |   |   |   |   |   |   |   |    |    |    |    |    |
| Final Year Project II (Semester MAY 2020) |       |   |   |   |   |   |   |   |   |    |    |    |    |    |
| Tasks Weeks                               |       |   |   |   |   |   |   |   |   |    |    |    |    |    |
|                                           | 1     | 2 | 3 | 4 | 5 | 6 | 7 | 8 | 9 | 10 | 11 | 12 | 13 | 14 |
| Modify User Interface                     |       |   |   |   |   |   |   |   |   |    |    |    |    |    |
| Modify Code                               |       |   |   |   |   |   |   |   |   |    |    |    |    |    |
| Modify Firebase                           |       |   |   |   |   |   |   |   |   |    |    |    |    |    |
| Integrate Weather API                     |       |   |   |   |   |   |   |   |   |    |    |    |    |    |
| Feature Testing                           |       |   |   |   |   |   |   |   |   |    |    |    |    |    |
| Integration Testing                       |       |   |   |   |   |   |   |   |   |    |    |    |    |    |
| System Testing                            |       |   |   |   |   |   |   |   |   |    |    |    |    |    |
| Product Evaluation                        |       |   |   |   |   |   |   |   |   |    |    |    |    |    |

Figure 4.2 Project Timeline

# **Chapter 5: System Requirement**

#### **5.1 Functional Requirements**

#### 5.1.1 Admin Perspectives

- Admin must have the ability to open Admin Page.
- Admin must have the ability to enter Admin Key.
- Admin must have the ability to view User details.
- Admin must have the ability to view Users Search data.
- Admin must have the ability to set or change design parameter.

#### 5.1.2 User Perspectives

 $\succ$ 

- User must have the ability to register a new account.
- > User must have the ability to sign in with their Email account.
- ► User must have the ability to sign in with Facebook account.
- > User must have the ability to sign in with Google account.
- > User must have the ability to communicate with Chatbot.
- ► User must have the ability to search places by typing message or speak out loud.
- ➤ User must have the ability to view more similar places.
- ► User must have the ability to rate places.
- > User must have the ability to use Google route function.
- > User must have the ability to give feedback to Chatbot.

 $\triangleright$  User must have the ability to sign out.

## 5.1.3 System Perspectives

- System must have the ability to connect with Facebook Login service.
- System must have the ability to connect with Google Login service.
- System must have the ability to connect with Firebase Authentication service.
- System must have the ability to connect with Firebase Database service.
- System must have the ability to retrieve user's current location.
- System must have the ability to store and retrieve data from Firebase Cloud Database.
- System must have the ability to give responses to user after processing.
- System must have the ability to display error messages.
- System must have the ability to retrieve data from APIs.
- System must have the ability to ask permissions from user.
- System must have the ability to provide most suitable places to user.

BCS (Hons) Computer Science Faculty of Information and Communication Technology (Kampar Campus), UTAR.

# **5.2 Non-Functional Requirements**

## 5.2.1 Usability

System must have the ability to install the app into all android phone devices.

System must have the ability to display an appropriate and comfortable user interface design towards all different type of android phone devices.

 $\succ$ 

 $\succ$ 

User must have the ability to enjoy the services provided by system without going through any tutorials.

# 5.2.2 Reliability

User must have the ability to provide real feedback to system.

 $\succ$ 

 $\succ$ 

System must have the ability to provide appropriate error messages in a clear and simple format.

# 5.2.3 Performance

System must have the ability to give response to user within 5 seconds.

> System must have the ability to prevent app crash.

System must have the ability to provide all of the services the app has.

# 5.2.4 Accuracy and Precision

System must have the ability to retrieve correct data from Firebase Cloud Database.

System must have the ability to get accurate user's current location data.

BCS (Hons) Computer Science Faculty of Information and Communication Technology (Kampar Campus), UTAR.

# **Chapter 6: System Specification**

6.1 Splash Screen & Sign In Page

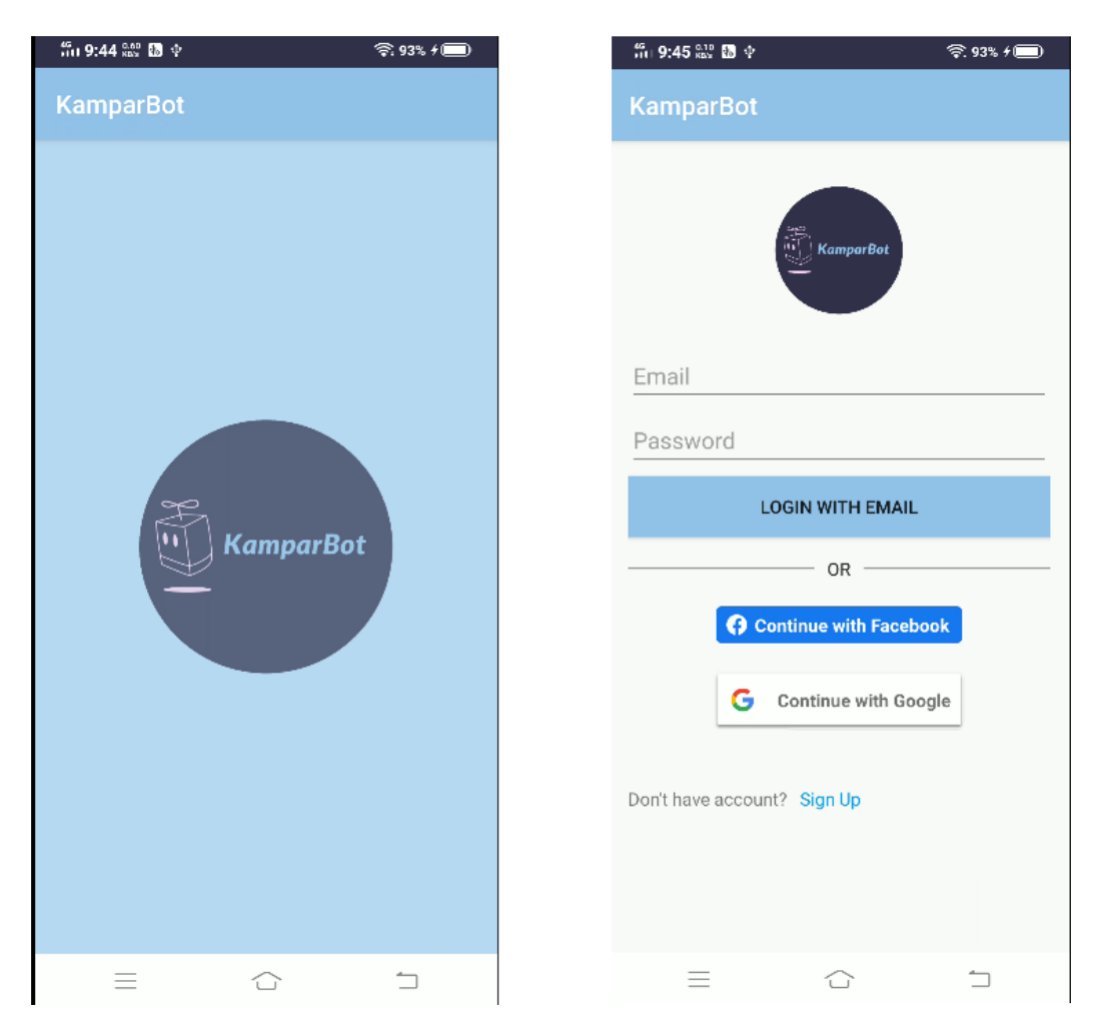

Figure 6.1 Splash Screen

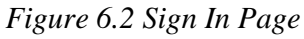

Every time user opens the application, a splash screen will show up. Splash screen will not show up if user didn't close and resume the application. After showing up the splash screen, if user have signed in already, it will directly go to Chatbot Main page, otherwise it will display Sign In page. Here user have 3 options to choose to sign in: one is by Email and password, one is by Facebook login, and one is by Google login. If user wish to sign in with Email and password, user must enter their Email address and password correctly then press on "LOGIN WITH EMAIL" button to sign in. If sign in process success, the application will direct user to Chatbot Main page, otherwise it will display an error message telling the user sign in failed. User can click on the "Sign Up" link to enter Sign Up page to create a new account.

#### 6.2 Sign Up Page

| ដ៏ចា 10:04 🟭 🐼 🕈          |           | 🛜. 97% f 🔲 |
|---------------------------|-----------|------------|
| KamparBot                 |           |            |
| Croate a now              | KamparBot |            |
| It's free and always will | be.       |            |
| Name                      |           |            |
| Email                     |           |            |
| Password                  |           |            |
| Confirm-Passwor           | d         | 40         |
| s                         | SIGN UP   |            |
|                           |           |            |
|                           |           |            |
|                           |           |            |
|                           |           |            |
|                           |           |            |

Figure 6.3 Sign Up Page

User who do not have an account need to create a new account in this Sign Up page. User need to provide their name, email address and password in order to create a new account. If the sign up process success, the application will then send a verification email to user's Email address to verify their account, otherwise it will display an error message telling the user sign up failed. User need to go to their Email account and click on the link in the verification email to verify their account before sign in to this application.

# 6.3 Facebook Login

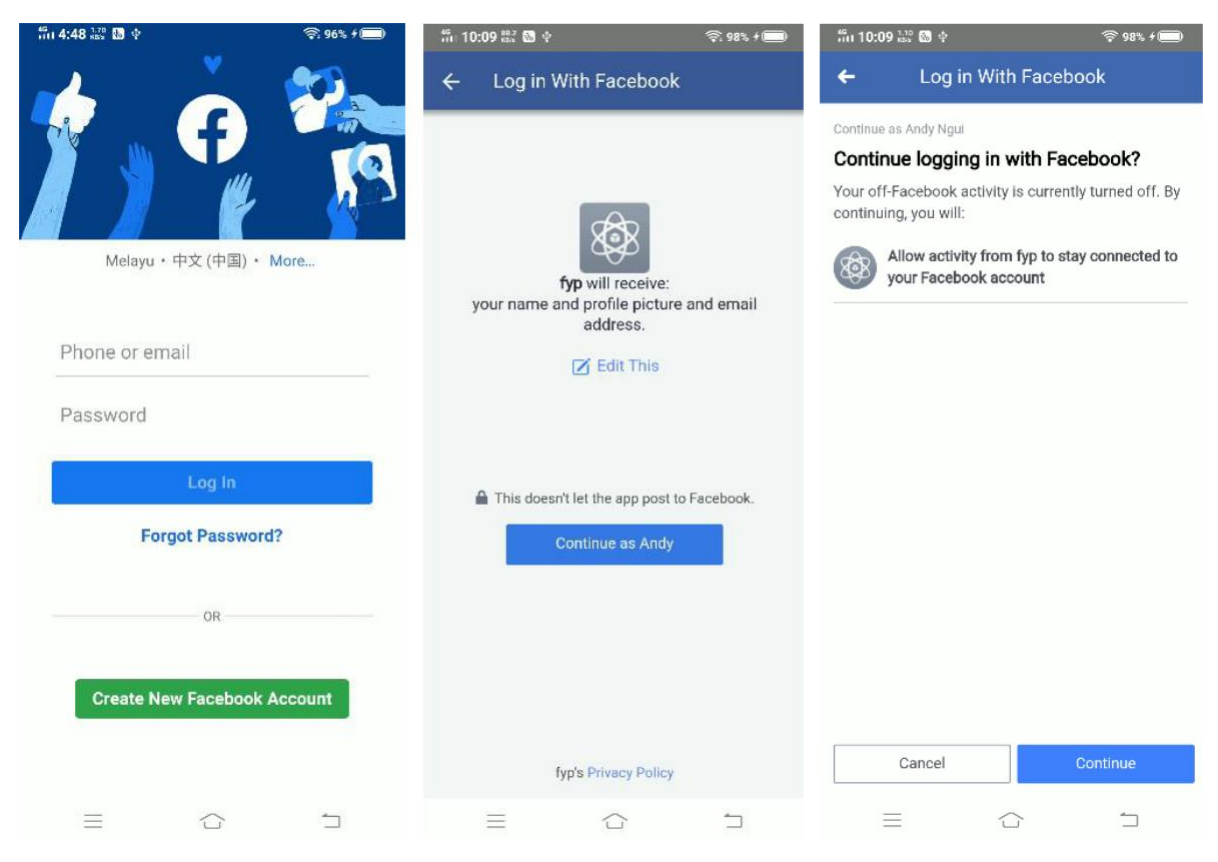

Figure 6.4 Facebook Login Pages

If user choose to sign in with Facebook account, user need to click on the "Continue with Facebook" button. After that, if user haven't login their Facebook account on their device, the application will direct user to Facebook login page to login first, otherwise it will directly ask user to give permission to the Facebook application to login. After granting permissions, the application will direct user to Chatbot Main page.

#### 6.4 Google Login

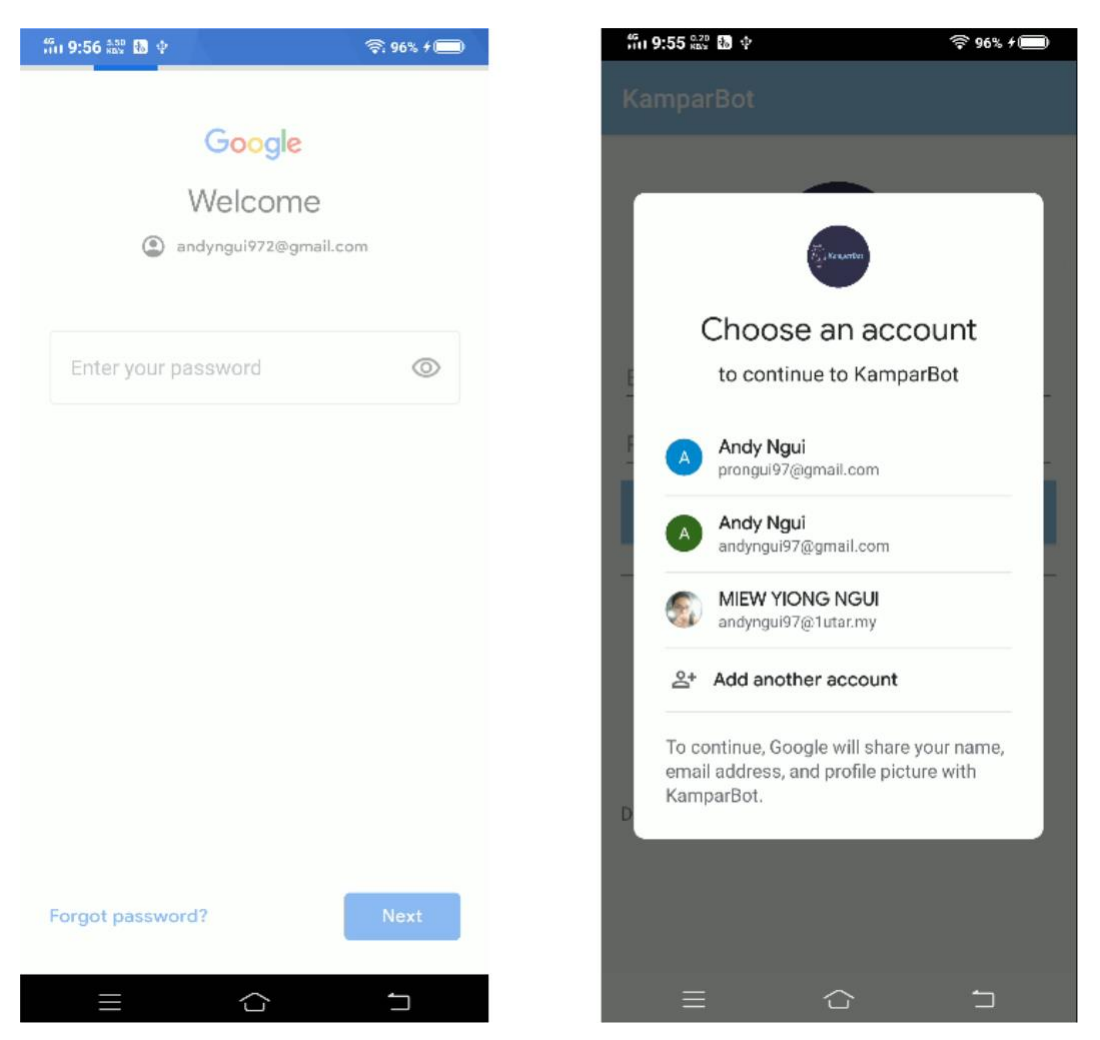

Figure 6.5 Google Login Pages

If user choose to login with Google account, user need to click on the "Continue with Google" button. After that, if user didn't have a Google account logged in on their device, the application will direct user to Google account login page to login first, otherwise it will pop out a dialog window and ask user to choose an account to continue login. User can choose to add another Google account to login to this application. After choosing an account to login, the application will direct user to Chatbot Main page.

# 6.5 Main Page & Simple Conversation with Sound (Text to Speech)

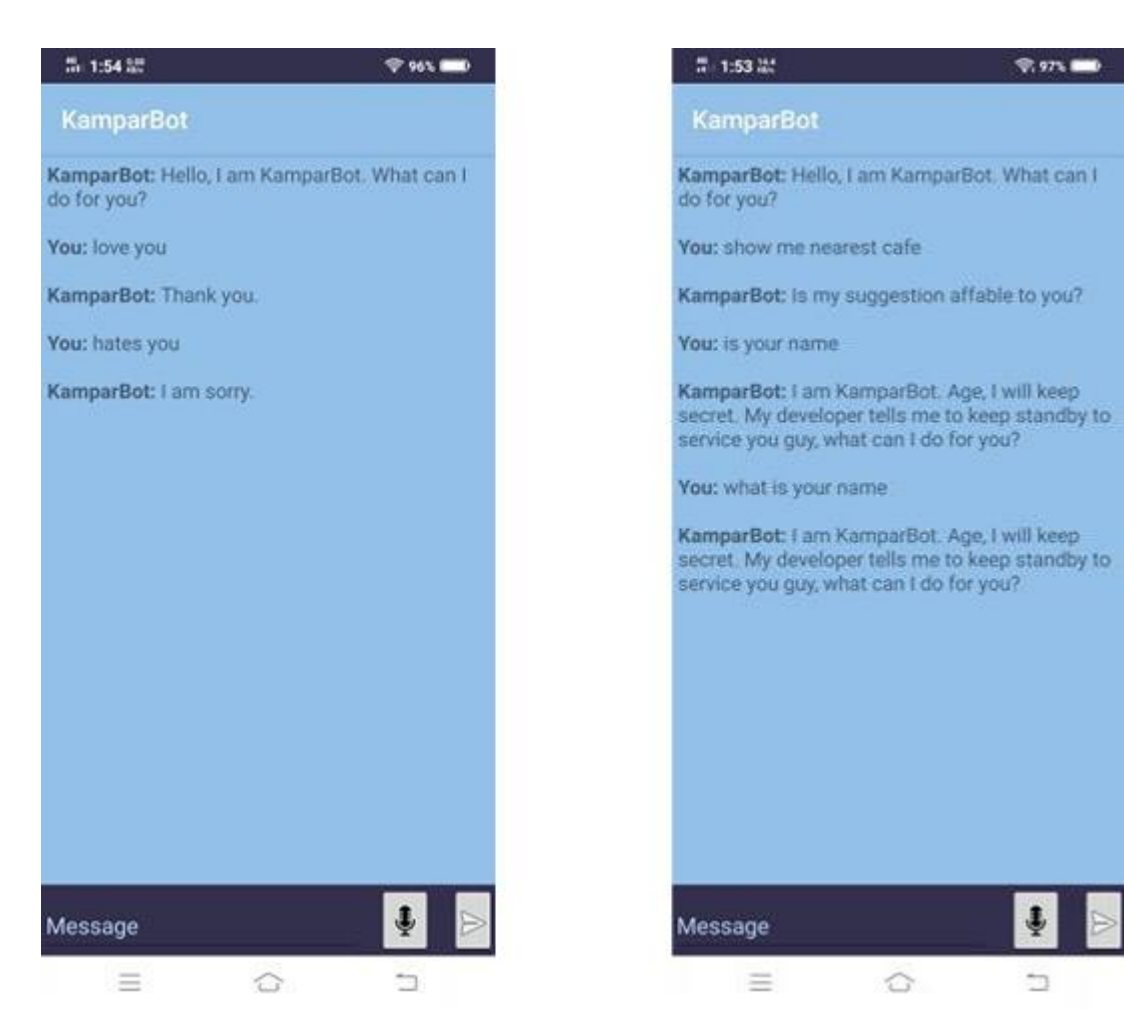

Figure 6.6 Normal Conversation Screen 1

Figure 6.7 Normal Conversation Screen 2

Here is the Chatbot Main page with an AI service, KamparBot. User can have some normal and simple conversation with KamparBot. When KamparBot replies, user's mobile phone will have sounds come out too.

#### 6.6 Voice Recognition & Recommended Place

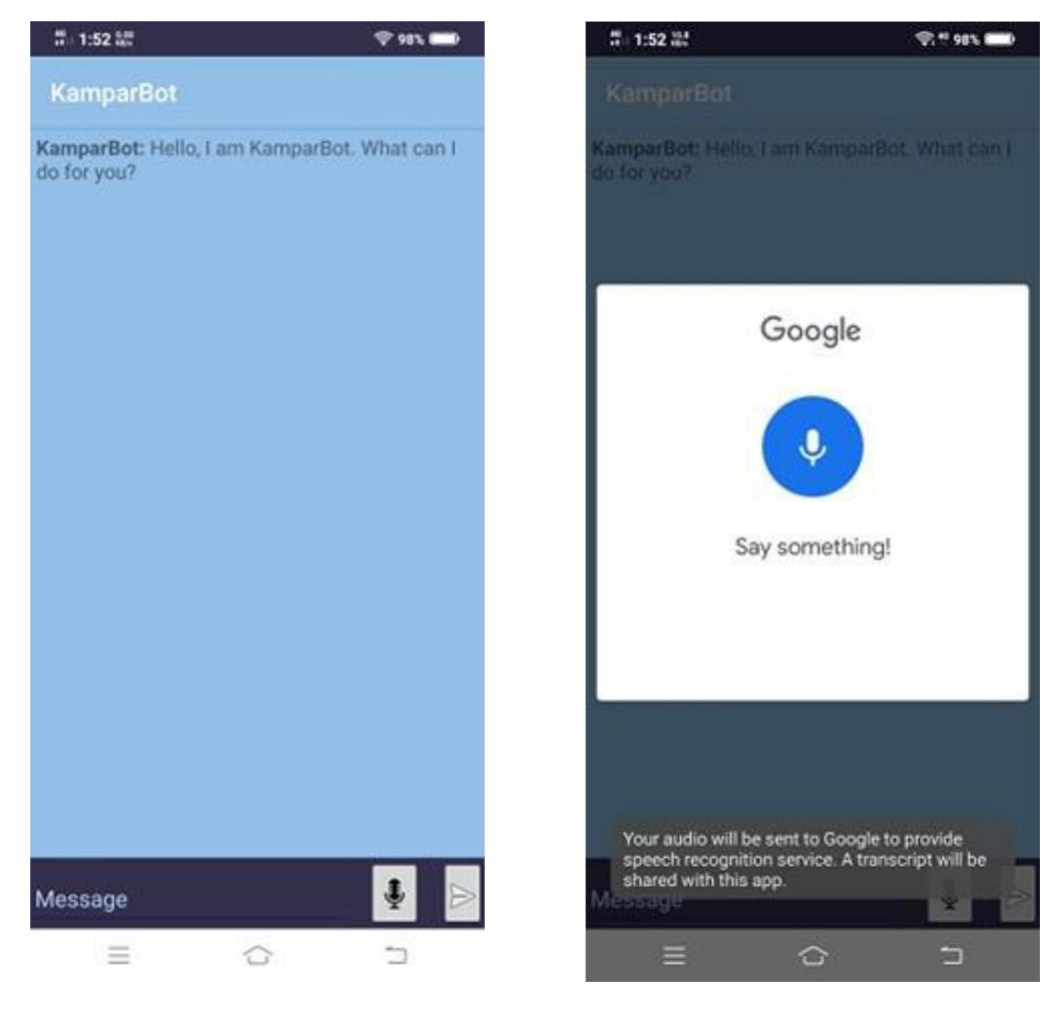

Figure 6.8 Main Chat Box Screen

Figure 6.9 Voice Recognition Screen 1

When open KamparBot application, user will see the main chat box. Users can send their requests through voice or text. In this case, user can try to use Voice feature by clicking the voice icon button. After clicking the button, it will ask the user for audio permission in order to use this feature. After user allowed it, it will pop out a window to let user say something.
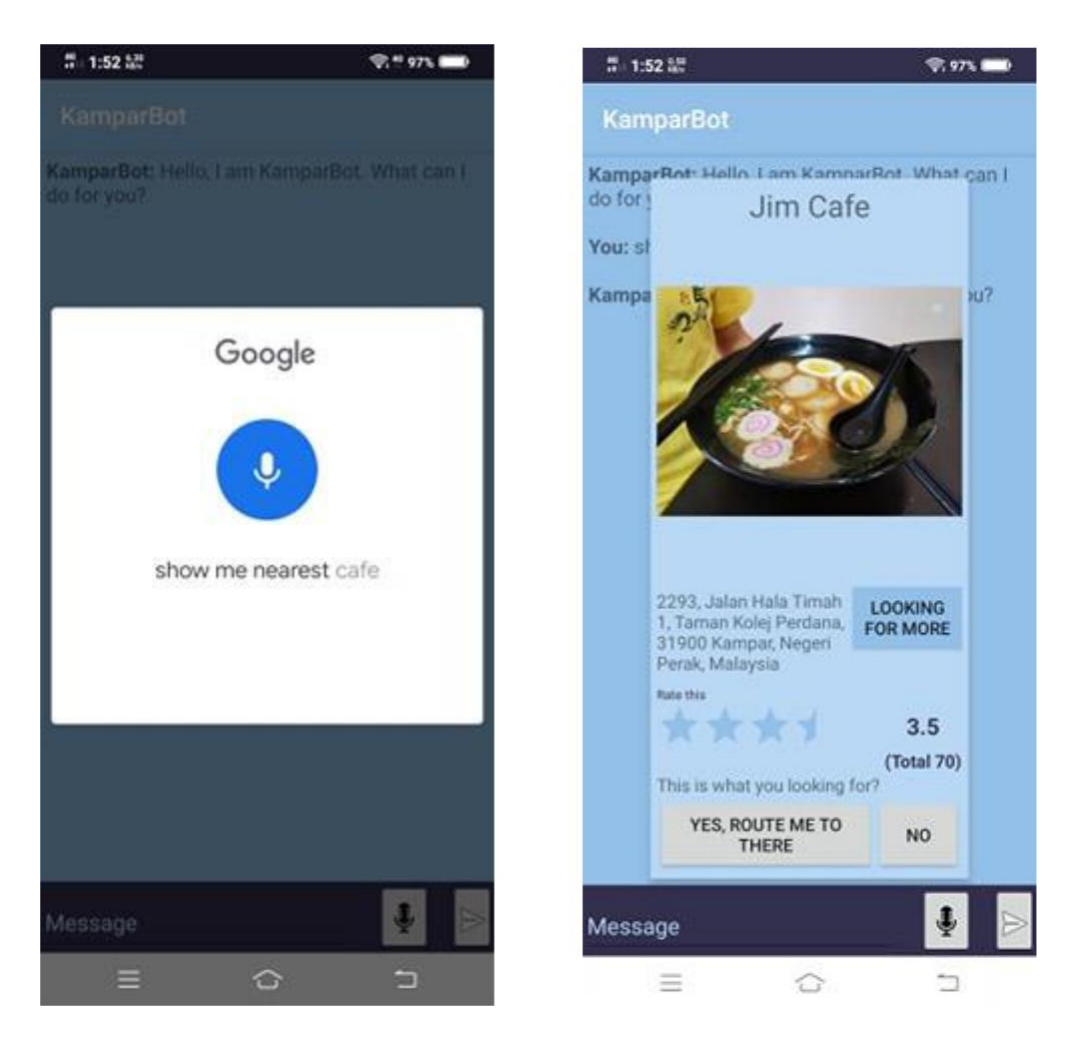

Figure 6.10 Voice Recognition Screen 2 Figure 6.11 Recommended place Screen 1

In this example, the user requests KamparBot to show nearest café. After that, KamparBot will convert the voice into text and try to understand the request, which is find the nearest café. If success, KamparBot will then pop out the recommended café through a pop out window for user to choose. User can choose to route to the destination or not. User can also choose to view more places or rate the place on this pop out window. 6.7 Rating Place & View More Similar Places

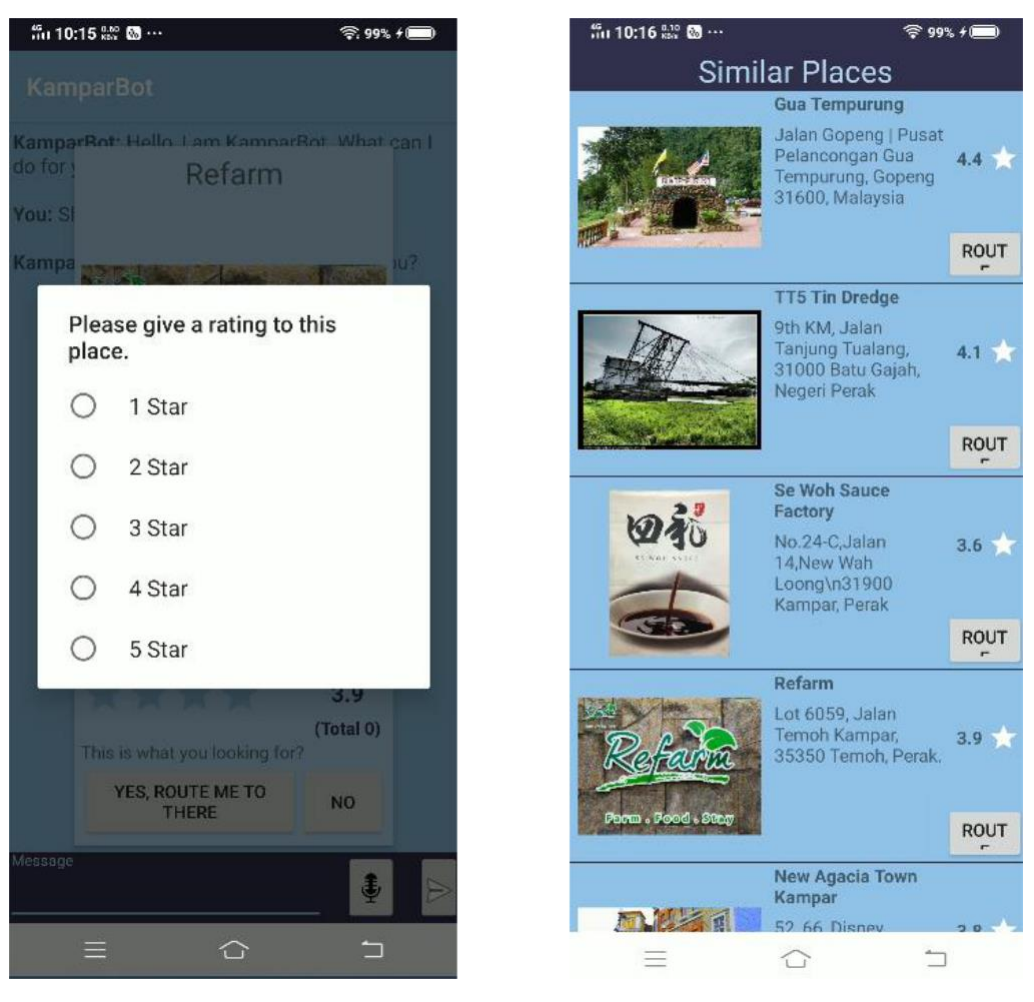

Figure 6.12 Rating Place Screen

Figure 6.13 View More Similar Places Page

After KamparBot showing the recommended place, user can choose to rate the place. User need to click on the star image below Rate this to rate the place. After clicking on the star image, KamparBot will then pop out a dialog window with rating scores for user to rate the place. User can select a desired rating score and click on the selected rating score to rate the place. If user doesn't want to rate, just click outside the dialog window to exit the rating scores dialog. After user clicking on the selected rating score, KamparBot will then update the rating score of the place to the database. User also can choose to view more similar places by clicking on the "LOOKING FOR MORE" button. After clicking on the button, KamparBot will display a list of similar places to user.

### 6.8 Route to Destination

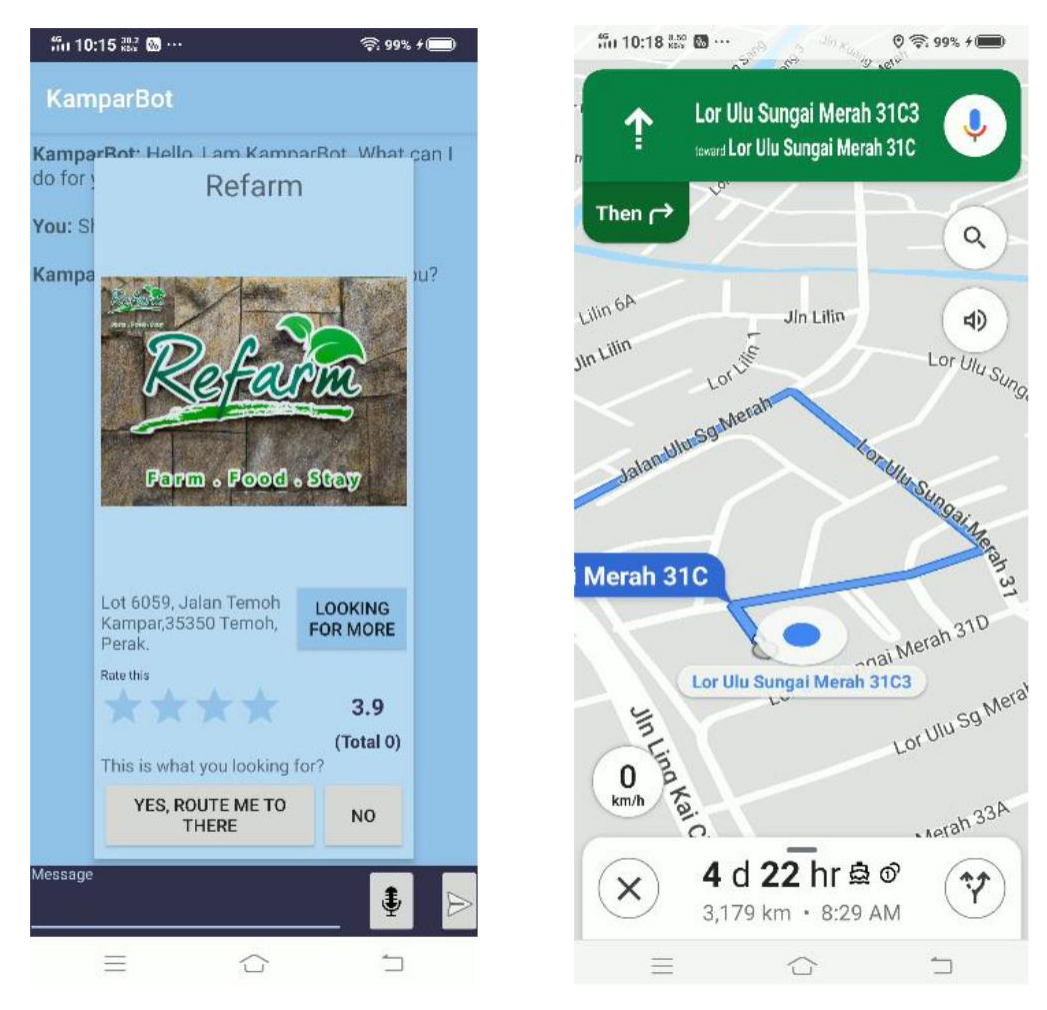

Figure 6.14 Recommended place Screen 2

Figure 6.15 Google Map Page

User can choose to route to the destination by clicking on the route button. After clicking on the route button, KamparBot will direct the user to Google Map and then route user to the destination. Google Map will show how much the time needed for user to reach the destination.

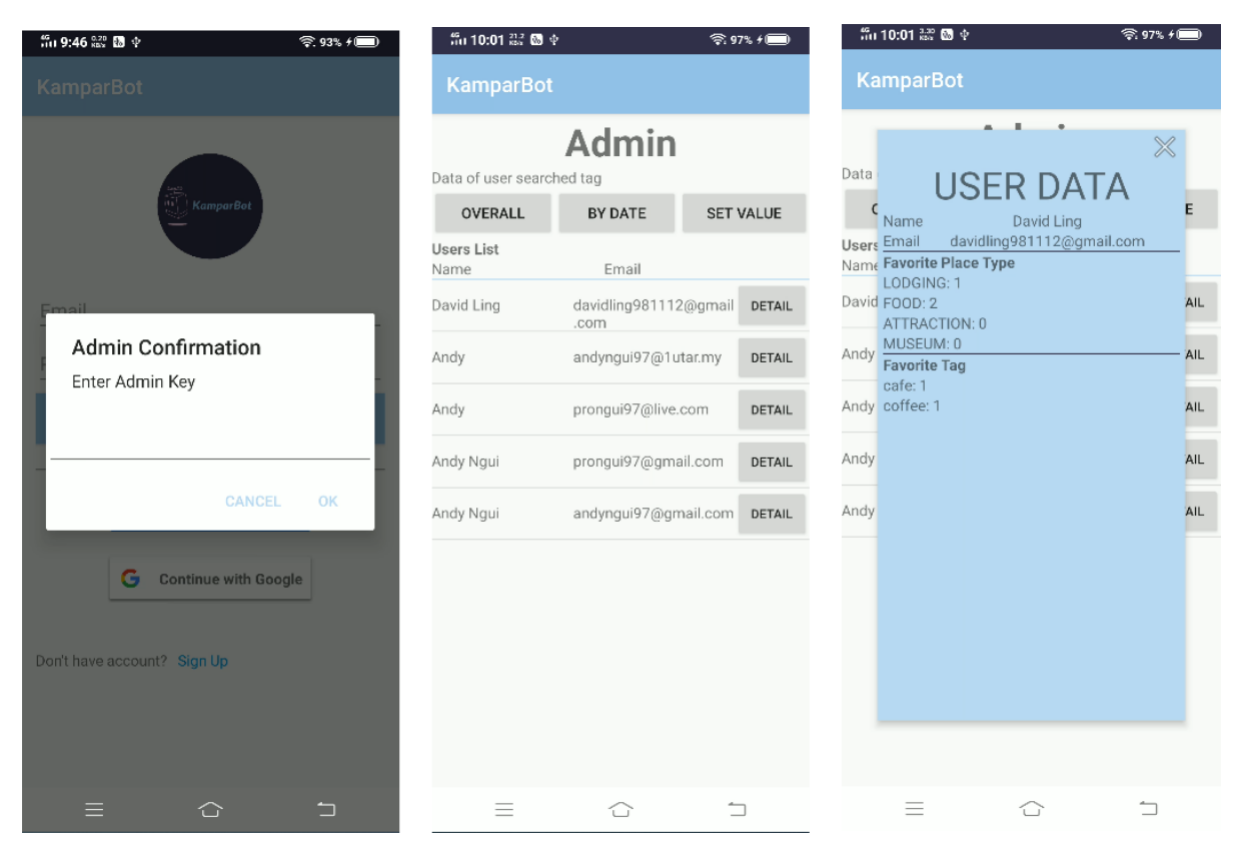

### 6.9 Admin Main Page & View User Details

Figure 6.16 Admin Main Page & View User Details

Admin page is for admin and developer of this application only. User cannot access to this Admin page. For Admin, Admin need to click on the Logo in the Sign In page 5 times in order to enter Admin Main page. A dialog window will then pop out and ask Admin to enter admin key. Admin must key in admin key correctly, otherwise the application will terminate Admin login session. After login successfully, the application will direct Admin to Admin Main page. In Admin Main page, Admin can view each user's detail by clicking on the detail button on the right side of each user's account. After clicking on the detail button of an account, the application will then pop out a window that show the user's details clearly.

### 6.10 Change Design Parameter

| ភ័ព 10:01 🟭 🐼      | ψ                       | -<br>    | 7% f 🔲 |
|--------------------|-------------------------|----------|--------|
| KamparBo           |                         |          |        |
|                    | Admin                   |          |        |
| Data of user sear  | ched tag                |          |        |
| OVERALL            | BY DATE                 | SET      | VALUE  |
| Users List<br>Name | Email                   |          |        |
| David Ling         | davidling981112<br>.com | 2@gmail  | DETAIL |
| Andy               | andyngui97@1u           | tar.my   | DETAIL |
| Andy               | prongui97@live.         | com      | DETAIL |
| Andy Ngui          | prongui97@gma           | ail.com  | DETAIL |
| Andy Ngui          | andyngui97@gn           | nail.com | DETAIL |
|                    |                         |          |        |
|                    |                         |          |        |
|                    |                         |          |        |
|                    |                         |          |        |
|                    |                         |          |        |
|                    |                         |          |        |
| $\equiv$           | $\bigcirc$              | -        |        |

Figure 6.17 Change Design Parameter Page

Admin can set the design parameter of the application by clicking on the "SET VALUE" button in Admin Main page. After clicking the button, the application will then direct Admin to Change Design Parameter page. Admin can change the values and click on confirm button to change the design parameter of the application. If Admin don't want to change, just click on cancel button to go back to Admin Main page.

### 6.11 View Users Search Data

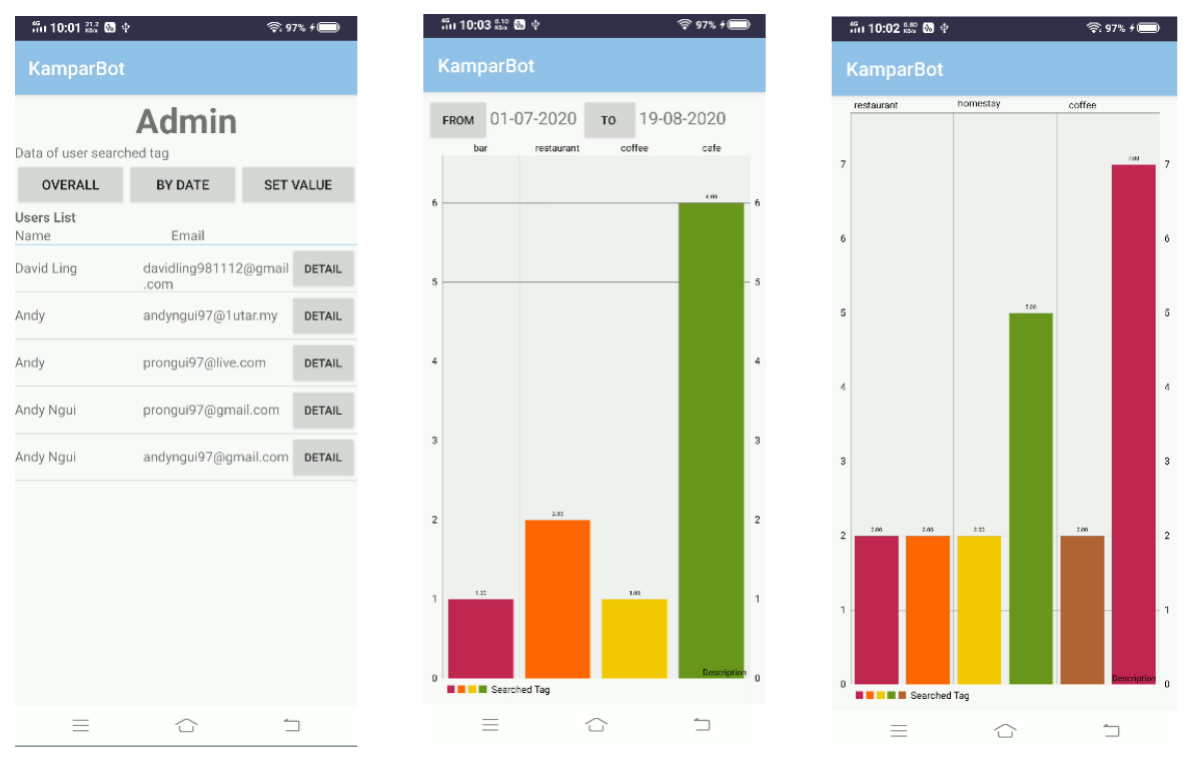

Figure 6.18 View User Search Data Pages

Admin can choose to view users search data by clicking on "OVERALL" or "BY DATE" button in Admin Main page. If click on the "OVERALL" button, the application will then display a bar chart graph showing the tags searched by users. If click on the "BY DATE" button, the application will also display a bar chart graph showing the tags searched by users. The only difference is that Admin can select a date range to observe the data of tags searched by users in specific date.

### **Chapter 7: Implementation and Testing**

### 7.1 System Implementation

The Second generation of KamparBot is done and build into APK file using Android Studio. The APK file is then uploaded to Google Drive for all team members of GoKampar and UTAR Kampar students to download and test. This APK file can easily installed into android mobile phone and also mobile emulator in Android Studio.

### 7.1.1 Application Implementation

| Practices                                                         | Vivo | Nexus 5X   |
|-------------------------------------------------------------------|------|------------|
|                                                                   | V9   | (Emulator) |
| a) Install successful without error                               | Pass | Pass       |
| b) Can run the application properly without crash                 | Pass | Pass       |
| c) Can detect accurate device current location.                   | Pass | Pass       |
| d) Can successfully connect to all API services without any error | Pass | Pass       |
| e) Can successfully receive responses from APIs                   | Pass | Pass       |
| f) UI arranged and display neatly without malformed view          | Pass | Pass       |
| g) Performance of application meet the target                     | Pass | Pass       |
| h) Can perform all functions without error                        | Pass | Pass       |

Table 7.1 Implementation table

### 7.1.2 User Feedback

| No. | Problem            | Reason             | Solution           | Result                   |
|-----|--------------------|--------------------|--------------------|--------------------------|
| 1   | Some user          | User did not allow | Inform them to     | Application still in     |
|     | cannot install the | installation from  | allow installation | developing stage, not    |
|     | app APK            | unknown source.    | from unknown       | final version.           |
|     | successfully in    |                    | source for their   | Therefore, upload to     |
|     | their mobile       |                    | mobile phone.      | Google Play Store        |
|     | phone.             |                    |                    | after complete the       |
|     |                    |                    |                    | developing of the        |
|     |                    |                    |                    | application will be the  |
|     |                    |                    |                    | future work of this      |
|     |                    |                    |                    | project.                 |
| 2   | Type of places     | Current developing | Add more type of   | Still maintain only 4    |
|     | still not enough.  | stage only have 4  | places.            | type of places           |
|     |                    | type of places can |                    | available, adding new    |
|     |                    | be search.         |                    | type of places will be   |
|     |                    |                    |                    | the future work.         |
| 3   | User cannot use    | Facebook only      | Change Facebook    | Changing code is         |
|     | Facebook account   | allow FB           | login code or      | very difficult for       |
|     | login.             | Developer account  | Upload to Google   | current stage, thus      |
|     |                    | to login.          | Play Store and     | only can upload to       |
|     |                    |                    | pass verification  | Google Play Store to     |
|     |                    |                    | to Facebook.       | verify. The              |
|     |                    |                    |                    | verification is still in |
|     |                    |                    |                    | pending state.           |

Table 7.2 User Feedback table

#### 7.2 **Test Plan and Results**

| Test        | Test Case  | Description  | Inputs               | Expected        | Actual Result  |
|-------------|------------|--------------|----------------------|-----------------|----------------|
| Scenario    |            |              |                      | Result          |                |
| TS01: Sign  | TC01-1:    | User fill in | Enter valid          | Account         | User received  |
| Up/Register | Sign       | their name,  | Email and            | created         | verification   |
|             | up/Registe | Email and    | both                 | successfully, a | Email. Meet    |
|             | r a new    | password to  | password and         | verification    | expectation.   |
|             | account.   | create a new | confirm              | Email sent and  |                |
|             |            | account.     | password are         | inform user to  |                |
|             |            |              | matched.             | verify their    |                |
|             |            |              |                      | account         |                |
|             |            |              |                      | through the     |                |
|             |            |              |                      | Email sent.     |                |
|             |            |              | Enter invalid        | Sign up failed  | User received  |
|             |            |              | Email and            | and display     | error message. |
|             |            |              | both                 | error message   | Meet           |
|             |            |              | password and         | to user.        | expectation.   |
|             |            |              | confirm              |                 |                |
|             |            |              | password             |                 |                |
|             |            |              | matched.             |                 |                |
|             |            |              | Enter                | Sign up failed  | User received  |
|             |            |              | registered           | and display     | error message. |
|             |            |              | Email and            | error message   | Meet           |
|             |            |              | both                 | to user.        | expectation.   |
|             |            |              | password and         |                 |                |
|             |            |              | confirm              |                 |                |
|             |            |              | password             |                 |                |
|             |            |              | matched              |                 |                |
|             |            |              | Enter valid          | Sign up failed  | User received  |
|             |            |              | Eman and             |                 | error message. |
|             |            |              | boui<br>password and | to user         | avpactation    |
|             |            |              | confirm              | to user.        | expectation.   |
|             |            |              | password not         |                 |                |
|             |            |              | matched              |                 |                |
|             |            |              | Enter valid          | Sign up failed  | User received  |
|             |            |              | Email and            | and display     | error message  |
|             |            |              | password             | error message   | Meet           |
|             |            |              | with less than       | to user         | expectation    |
|             |            |              | 6 characters         |                 | enpoolution.   |
| TS02. Sign  | TC02-1.    | User enter   | Enter valid          | Login           | User login     |
| In/Login    | Sign       | their Email  | Email                | Successfully    | successfully   |

BCS (Hons) Computer Science Faculty of Information and Communication Technology (Kampar Campus), UTAR.

| F        |            |              |                | I               |                |
|----------|------------|--------------|----------------|-----------------|----------------|
|          | in/Login   | and          | address and    | and display     | and Chatbot    |
|          | to an      | password to  | correct        | Chatbot Main    | Main page      |
|          | account    | login their  | password.      | page.           | displayed.     |
|          |            | account.     |                |                 | Meet           |
|          |            |              |                |                 | expectation.   |
|          |            |              | Enter valid    | Login failed    | User login     |
|          |            |              | Email          | and display     | failed and     |
|          |            |              | address and    | error message.  | received error |
|          |            |              | incorrect      |                 | message. Meet  |
|          |            |              | password.      |                 | expectation.   |
|          |            |              | Enter valid    | Login failed    | User login     |
|          |            |              | Email          | and display     | failed and     |
|          |            |              | address and    | error message.  | received error |
|          |            |              | correct        |                 | message. Meet  |
|          |            |              | password but   |                 | expectation.   |
|          |            |              | not yet verify |                 |                |
|          |            |              | account.       |                 |                |
|          |            |              | Enter invalid  | Login failed    | User login     |
|          |            |              | Email          | and display     | failed and     |
|          |            |              | address        | error message.  | received error |
|          |            |              | format and     |                 | message. Meet  |
|          |            |              | correct        |                 | expectation.   |
|          |            |              | password.      |                 |                |
|          |            |              | Sign In token  | Direct user     | Chatbot Main   |
|          |            |              | not yet        | enters to       | page displayed |
|          |            |              | expired.       | Chatbot Main    | successfully.  |
|          |            |              |                | page.           | Meet           |
|          |            |              |                |                 | expectation.   |
| TS03:    | TC03-1:    | User choose  | User login to  | Ask             | Successfully   |
| Facebook | Login with | to login via | their          | permissions     | login and      |
| Login    | Facebook   | Facebook.    | Facebook app   | from user and   | display        |
|          | account.   |              | already.       | direct user to  | Chatbot Main   |
|          |            |              |                | Chatbot Main    | page.          |
|          |            |              |                | page if grant   | Meet           |
|          |            |              |                | permissions.    | expectation.   |
|          |            |              |                | Ask             | Successfully   |
|          |            |              |                | permissions     | terminated     |
|          |            |              |                | from user and   | login session  |
|          |            |              |                | terminate login | for Facebook.  |
|          |            |              |                | session if not  | Meet           |
|          |            |              |                | grant           | expectation.   |
|          |            |              |                | permissions.    |                |

|        |            |              | User haven't   | Display         | Facebook app  |
|--------|------------|--------------|----------------|-----------------|---------------|
|        |            |              | login to their | Eacebook pop    | login window  |
|        |            |              | Facebook       | out window      | non out       |
|        |            |              | ann            | and ask user to | successfully  |
|        |            |              | app.           | login to their  | Moot          |
|        |            |              |                | Feesbook        | wheet         |
|        |            |              |                | Facebook        | expectation.  |
| TC04.  | TC04 1.    | T.T          | T.T            | Displace a new  | C             |
| 1504:  | 1004-1:    | User choose  | User nave      | Display a pop   | Successfully  |
| Google | Login with | to login via | login their    | out window to   | login after   |
| Login  | Google     | Google.      | Google         | let user to     | choosing an   |
|        | account.   |              | accounts in    | choose an       | account and   |
|        |            |              | their device.  | account to      | Chatbot Main  |
|        |            |              |                | login and       | page          |
|        |            |              |                | display         | displayed.    |
|        |            |              |                | Chatbot Main    | Meet          |
|        |            |              |                | page after      | expectation.  |
|        |            |              |                | choosing.       |               |
|        |            |              |                | Display a pop   | Successfully  |
|        |            |              |                | out window to   | terminated    |
|        |            |              |                | let user to     | login session |
|        |            |              |                | choose an       | for Google.   |
|        |            |              |                | account to      | Meet          |
|        |            |              |                | login and       | expectation.  |
|        |            |              |                | terminate login |               |
|        |            |              |                | session if user |               |
|        |            |              |                | click outside   |               |
|        |            |              |                | the pop out     |               |
|        |            |              |                | window.         |               |
|        |            |              | User haven't   | Display         | Successfully  |
|        |            |              | login any      | Google          | login after   |
|        |            |              | Google         | account login   | login Google  |
|        |            |              | account in     | page for user   | account and   |
|        |            |              | this device.   | to login with   | Chatbot Main  |
|        |            |              |                | their Email and | page          |
|        |            |              |                | password.       | displayed.    |
|        |            |              |                | Display         | Meet          |
|        |            |              |                | Chatbot Main    | expectation.  |
|        |            |              |                | page after      |               |
|        |            |              |                | successfully    |               |
|        |            |              |                | login Google    |               |
|        |            |              |                | account         |               |
|        |            |              |                | account.        |               |

| TS05:       | TC05-1:     | User type     | Ask Chatbot    | Chatbot reply    | Correctly       |
|-------------|-------------|---------------|----------------|------------------|-----------------|
| Communica   | Make        | some          | who is its     | with correct     | replied. Meet   |
| te with     | simple      | simple        | developer.     | message.         | expectation.    |
| Chatbot     | communic    | messages or   |                |                  |                 |
|             | ations with | speak some    | Make           | Chatbot reply    | Correctly       |
|             | Chatbot.    | simple        | greeting with  | with correct     | replied. Meet   |
|             |             | sentences to  | Chatbot.       | message.         | expectation.    |
|             |             | Chatbot and   | Ask for        | Chatbot reply    | Correctly       |
|             |             | get reply     | functions and  | with correct     | replied. Meet   |
|             |             | from          | services       | message.         | expectation.    |
|             |             | Chatbot.      | Chatbot can    | _                | _               |
|             |             |               | provide.       |                  |                 |
|             |             |               | Ask Chatbot    | Chatbot reply    | Correctly       |
|             |             |               | to introduce   | with correct     | replied. Meet   |
|             |             |               | itself.        | message.         | expectation.    |
| TS06:       | TC06-1:     | User type in  | Make request   | Chatbot reply    | Nearest         |
| Search      | Make a      | or speak out  | that search    | with a nearest   | suggested       |
| Places      | request to  | some tags     | for place      | suggested        | place based on  |
|             | search for  | and Chatbot   | based on type  | place based on   | type of place   |
|             | places.     | reply with    | of place.      | type of place.   | displayed.      |
|             |             | tags          |                |                  | Meet            |
|             |             | associated    |                |                  | expectation.    |
|             |             | places.       | Make request   | Chatbot reply    | Nearest         |
|             |             |               | that search    | with a nearest   | suggested       |
|             |             |               | for place      | suggested        | place based on  |
|             |             |               | based on type  | place based on   | type of place   |
|             |             |               | of place and   | type of place    | and tag         |
|             |             |               | tag.           | and tag.         | displayed.      |
|             |             |               |                |                  | Meet            |
|             |             |               |                |                  | expectation.    |
|             |             |               | Make request   | Chatbot filter   | Nearest         |
|             |             |               | that search    | out type of      | suggested       |
|             |             |               | for place      | place and reply  | place that      |
|             |             |               | based on type  | with a nearest   | meet most       |
|             |             |               | of place and   | suggested        | tags displayed. |
|             |             |               | multiple tags. | place that meet  | Meet            |
|             |             |               |                | most tags.       | expectation.    |
| TS07:       | TC07-1:     | User use      | User click on  | Chatbot direct   | Google map      |
| Route to    | Use route   | route         | Route button.  | user to Google   | successfully    |
| Destination | function.   | function to   |                | Map and route    | show the        |
|             |             | let Chatbot   |                | user to selected | routing to the  |
|             |             | route user to |                | destination.     | selected        |
|             |             | destination.  |                |                  | destination.    |

BCS (Hons) Computer Science Faculty of Information and Communication Technology (Kampar Campus), UTAR.

|              |           |               |                |                   | Meet           |
|--------------|-----------|---------------|----------------|-------------------|----------------|
|              |           |               |                |                   | expectation.   |
| TS08: View   | TC08-1:   | User can      | User click on  | Chatbot           | Successfully   |
| More Places  | View more | choose to     | Looking for    | display a list of | display a list |
|              | places.   | view more     | More button.   | similar places.   | of similar     |
|              |           | similar       |                |                   | places. Meet   |
|              |           | places.       |                |                   | expectation.   |
| TS09: Rate   | TC09-1:   | User can      | Click on star  | Chatbot           | Score          |
| Places       | Rate for  | rate places   | image below    | display rating    | successfully   |
|              | places    | based on      | Rate this to   | scores dialog     | stored. Meet   |
|              |           | their         | open rating    | and store         | expectation.   |
|              |           | satisfaction. | scores dialog  | rating score      |                |
|              |           |               | and select a   | into database     |                |
|              |           |               | score to rate. | after selecting   |                |
|              |           |               |                | a score.          |                |
|              |           |               | Same user      | Display           | Successfully   |
|              |           |               | rate on the    | message to        | display the    |
|              |           |               | same place     | inform user       | message. Meet  |
|              |           |               | multiple       | that they had     | expectation.   |
|              |           |               | time.          | already rated.    |                |
|              |           |               | Total number   | Replace           | Successfully   |
|              |           |               | of rating      | existing rating   | replaced. Meet |
|              |           |               | value exceed   | value getting     | expectation.   |
|              |           |               | set value.     | from Google       |                |
|              |           |               |                | Map with the      |                |
|              |           |               |                | new rating.       |                |
| TS10: View   | TC10-1:   | Admin need    | Click on the   | Display Admin     | Successfully   |
| User Details | Admin     | to enter      | Logo in Sign   | login dialog      | login to       |
|              | login to  | admin key     | In page 5      | and enter to      | Admin page.    |
|              | Admin     | to login to   | times to open  | Admin page if     | Meet           |
|              | page.     | Admin page    | Admin login    | admin key is      | expectation.   |
|              |           | to use        | dialog and     | correctly         |                |
|              |           | hidden        | enter correct  | keyed in.         |                |
|              |           | functions.    | admin key.     |                   |                |
|              | TC10-2:   | Admin         | Select a user  | Display a pop     | Successfully   |
|              | Admin try | select a user | and click on   | out window        | pop out user   |
|              | to view   | and view      | the detail     | that show user    | details        |
|              | user      | the user      | button of the  | details           | window and     |
|              | details.  | details.      | user.          | correctly.        | list user      |
|              |           |               |                |                   | details        |
|              |           |               |                |                   | correctly.     |
|              |           |               |                |                   | Meet           |
|              |           |               |                |                   | expectation.   |

| TS11:       | TS11-1:    | Admin has   | Click on                       | Display                      | Design                                |
|-------------|------------|-------------|--------------------------------|------------------------------|---------------------------------------|
| Change      | Admin      | the ability | "SET                           | change design                | parameter                             |
| Design      | change     | to change   | VALUE"                         | parameter page               | values                                |
| Parameter   | design     | the design  | button to                      | and update the               | successfully                          |
|             | parameter. | parameter   | change                         | values after                 | changed. Meet                         |
|             |            | by changing | design                         | changing the                 | expectation.                          |
|             |            | values in   | parameter                      | values and                   |                                       |
|             |            | Admin       | values.                        | click on                     |                                       |
|             |            | page.       |                                | confirm                      |                                       |
|             |            |             |                                | button.                      |                                       |
| TS12: View  | TC12-1:    | Admin can   | Click on                       | Display a bar                | Successfully                          |
| Search Data | Admin      | view users  | "OVERALL"                      | chart that                   | display bar                           |
|             | view users | search data | button to                      | shows overall                | chart that                            |
|             | search     | in Admin    | view overall                   | search data.                 | shows overall                         |
|             | data.      | page.       | search data.                   |                              | search data.                          |
|             |            |             |                                |                              | Meet                                  |
|             |            |             |                                |                              | expectation.                          |
|             |            |             | Click on "BY                   | Display correct              | Correctly                             |
|             |            |             | DATE"                          | search data                  | display search                        |
|             |            |             | button to                      | based on date                | data based on                         |
|             |            |             | view search                    | range selected.              | date range                            |
|             |            |             | data based on                  |                              | selected. Meet                        |
|             |            |             | selected date                  |                              | expectation.                          |
|             |            | ~           | range.                         | ~                            |                                       |
| TS13: Self- | TC13-1:    | System      | User still                     | System store                 | Tag score and                         |
| Learning    | System     | need to add | have                           | the tag score if             | new tag stored                        |
|             | has the    | new tag     | feedback                       | the place and                | successfully.                         |
|             | ability to | when meet   | chance and                     | store the new                | Meet                                  |
|             | add new    | the target. | give a                         | tag.                         | expectation.                          |
|             | tag based  |             | feedback                       |                              |                                       |
|             | on user    |             | with new tag.                  |                              |                                       |
|             | reedback.  |             | User still                     | System only                  | 1 ag score                            |
|             |            |             | have                           | update the tag               | updated                               |
|             |            |             | теедраск                       | score to                     | successfully.                         |
|             |            |             | chance and                     | existing tag.                | Meet                                  |
|             |            |             | give reedback                  |                              | expectation.                          |
|             |            |             | to a                           |                              |                                       |
|             |            |             | lag.<br>User still             | System undata                | Tag score                             |
|             |            |             | have                           | the tag score                | 1 ag scolt                            |
|             |            |             | feedback                       | and add the                  | undate and                            |
|             |            |             | chance and                     | new tag to the               | new tag                               |
|             |            |             | give feedback                  | place                        | applied to the                        |
|             |            |             | have<br>feedback<br>chance and | the tag score<br>and add the | successfully<br>update and<br>new tag |
|             |            |             | give feedback                  | place.                       | applied to the                        |

|  | with new tag. |                | place. Meet   |
|--|---------------|----------------|---------------|
|  | The total     |                | expectation.  |
|  | number of     |                |               |
|  | the new tag   |                |               |
|  | meet the      |                |               |
|  | target value. |                |               |
|  | User used up  | System will    | Feedback data |
|  | feedback      | not update any | not update.   |
|  | chance.       | feedback data. | Meet          |
|  |               |                | expectation.  |

Table 7.3 Test Plan and Results table

 $\checkmark$ 

### **Chapter 8: Conclusion**

### 8.1 Data Collected and Simple Analysis

After broadcasting the application to some testers and some real users, some data were collected from users and viewed through the Admin function. Some simple analysis is performed and displayed in bar chart format.

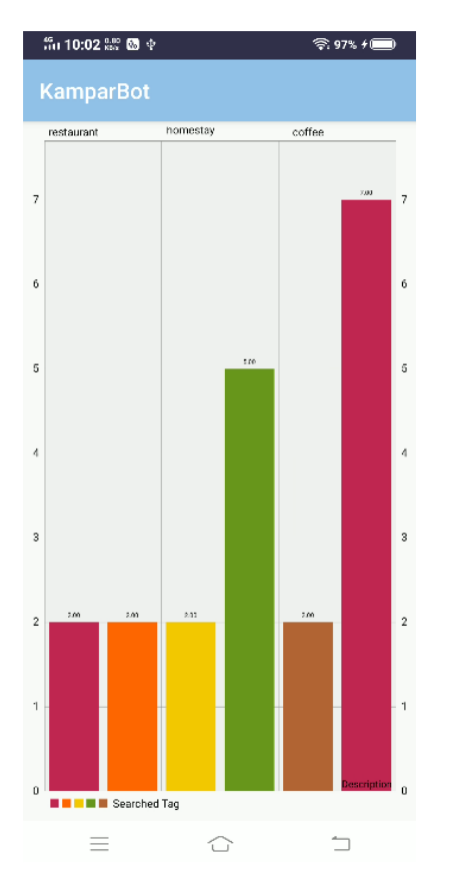

Figure 8.1 Bar Chart Result 1

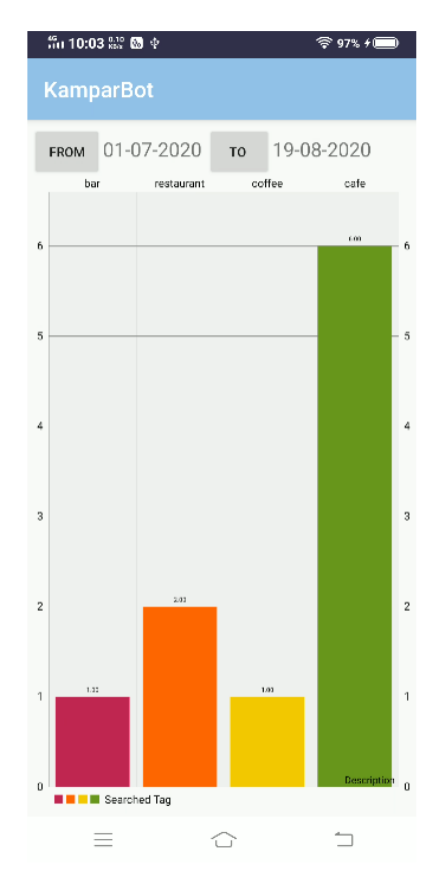

Figure 8.2 Bar Chart Result 2

From the above figures, it is obviously to conclude that most of the users and testers use Chatbot to search for Café to have Coffee. Another information that can be observe in the figures is that most of the users use Chatbot to search for foods. Thus, some improvement like adding more type of places based on food category into database can be made in future.

However, this analysis is meaningless because too less information is given. If more user information can be collected, more professional analysis can be easily performed.

#### 8.2 Implementation Issues and Challenges

There are some implementation issues and challenges when developing the features of AI Chatbot. During the implementation of Voice Recognition feature, the API Level, RAM, and Processor of an android phone affect the performance of AI Chatbot. Some Facebook and Google services need to be updated in order to use it.

Some challenges like Hardware problem occurs during testing stage of KamparBot. Computer system specifications like Processor, Installed Ram, and Graphic Card Installed, will affect the testing of KamparBot in Android Studio. If the computer's system specification too low or does not meet the requirements, there is a risk of crash when running the AVD (Android Virtual Device) in Android Studio. This will slow down the entire testing stage of new feature in KamparBot. Another challenge is the details of places cannot be updated. Due to COVID-19, Malaysia government has limited people not to go out frequently, suggesting people stay at home. Many places did not open, thus cannot get the detail information about the places.

### 8.3 Future Work

This project haven't combined into GoKampar application as currently KamparBot is still an independent application. Combining KamparBot into GoKampar is one of the future works.

Due to COVID-19, some implementation of features such as detecting Weather and search more type of places will be the future work. Also, implement more detail information of places will be the future work too. More detail information such as Photo Gallery and opening hours of the places is one of the important and necessary work in the future.

Finally, increase user details is also an important work needed to do in the future. All tags and favourites data collected from user can generate greater analysis results if given user details is sufficient.

#### 8.4 Project Review, Discussions and Conclusion

Through the development of proposed Voice Activated AI Chatbot, KamparBot can provide navigation service to users and also enables users to search places like café, restaurants, hotels, attraction and etc. KamparBot may help enhance the GoKampar user's experience in an easier way.

A lot of important and useful data wasted in Malaysia throughout years. This will cause a lot of economic losses in Malaysia. KamparBot can help collect tourist data while users use GoKampar to travel in Kampar or having conversation with KamparBot. The collected data is then store into cloud database for future use.

AI Chatbot was commonly used in many areas such as e-commerce, online banking and online shopping. Although there are AI Chatbot used in travel guide system, it is still not enough functions to satisfy tourist. KamparBot can provide more and more convenience functions, for example, Voice Recognition function, to satisfy users and this may help in increasing GoKampar user and also helps increase the number of tourists visit Kampar.

In conclusion, KamparBot can provide convenience for users when travelling in Kampar, thus can help to boost the reputation of Kampar in tourism industry and also collect tourist's data for future use.

### REFERENCES

- 1. Expert System Team. (2018, July 17). Chatbot: What is a Chatbot? Why are Chatbots Important? Retrieved February 16, 2020, from https://expertsystem.com/chatbot/
- 2. Ayomide, S. (2017, December 8). Understanding the concept of AIML. Retrieved February 27, 2020, from https://medium.com/@shodipoayomide/https-medium-com-shodipoayomide-understanding-the-concept-of-aiml-adbc63e26da9
- 3. What is Data Mining? Definition of Data Mining, Data Mining Meaning. (n.d.). Retrieved February 27, 2020, from https://economictimes.indiatimes.com/definition/data-mining
- Go Bentong, 2020. Mobile app. Version 5.1.1. Available from: <a href="https://play.google.com/store/apps/details?id=trios.my.bentong>">https://play.google.com/store/apps/details?id=trios.my.bentong></a> [Accessed: 5 April 2020].
- Snaptravel, 2020. Mobile app. Version 2.0.1. Available from: <a href="https://play.google.com/store/apps/details?id=com.snaptravel.core">https://play.google.com/store/apps/details?id=com.snaptravel.core</a> [Accessed: 6 April 2020].
- Expedia, 2020. Mobile app. Version 20.14.0. Available from: <a href="https://play.google.com/store/apps/details?id=com.expedia.bookings>">https://play.google.com/store/apps/details?id=com.expedia.bookings>">https://>></apps/details?id=com.expedia.bookings>">https://>></apps/details?id=com.expedia.bookings>">https://>></apps/details?id=com.expedia.bookings>">https://>></apps/details?id=com.expedia.bookings>">https://>></apps/details?id=com.expedia.bookings>">https://>></apps/details?id=com.expedia.bookings>">https://>></apps/details?id=com.expedia.bookings>">https://>></apps/det
- JAPAN Trip Navigator, 2020. Mobile app. Version 4.7.0. Available from: <a href="https://play.google.com/store/apps/details?id=jp.co.jtb.japantripnavigator">https://play.google.com/store/apps/details?id=jp.co.jtb.japantripnavigator</a> [Accessed: 8 April 2020].
- 8. Simpson, J. (2019, March 28). 5 Best Speech-to-Text APIs [Web log post]. Retrieved August 7, 2020, from https://nordicapis.com/5-best-speech-to-text-apis/
- 9. Dubrova, D. (n.d.). CHATBOT FOR TRAVEL INDUSTRY: BENEFITS, USE CASES, AND A DEVELOPMENT GUIDE [Web log post]. Retrieved August 7, 2020, from https://theappsolutions.com/blog/how-to/chatbot-for-travel-business/
- 10. Web Speech API. (2020, August 18). Retrieved August 20, 2020, from https://wicg.github.io/speech-api/#introduction
- 11. *Speech-to-Text: Automatic speech recognition / Google cloud.* (n.d.). Google Cloud. https://cloud.google.com/speech-to-text
- 12. Firebase guides. (n.d.). Firebase. https://firebase.google.com/docs/guides

BCS (Hons) Computer Science Faculty of Information and Communication Technology (Kampar Campus), UTAR.

## **Appendix A : WEEKLY REPORTS**

### FINAL YEAR PROJECT WEEKLY REPORT

(Project II)

 Trimester, Year: Y3 S1
 Study week no.: 4

 Student Name & ID: Ngui Miew Yiong 1803446
 Supervisor: Mr LIEW SOUNG YUE

 Project Title: THE DEVELOPMENT OF AI CHATBOT FOR KAMPAR TOURISM MOBILE
 APPLICATION

### **1. WORK DONE**

[Please write the details of the work done in the last fortnight.]

Start doing Google Login feature of this project.

### 2. WORK TO BE DONE

Make a group appointment every week.

### **3. PROBLEMS ENCOUNTERED**

Feeling difficult to understand the Google Login Code.

### 4. SELF EVALUATION OF THE PROGRESS

Need to spend more time to learn more android coding.

him Syphi

Supervisor's signature

N

Student's signature

### FINAL YEAR PROJECT WEEKLY REPORT

(Project II)

Trimester, Year: Y3 S1

Study week no.: 5

Student Name & ID: Ngui Miew Yiong 1803446

Supervisor: Mr LIEW SOUNG YUE

Project Title: THE DEVELOPMENT OF AI CHATBOT FOR KAMPAR TOURISM MOBILE

APPLICATION

### **1. WORK DONE**

[Please write the details of the work done in the last fortnight.]

Learn about Weather API through online.

### 2. WORK TO BE DONE

May think about is it necessary to put Weather API or not.

### **3. PROBLEMS ENCOUNTERED**

For routing function, inside the Google Map already have Weather display, need to think about is it necessary or not.

### 4. SELF EVALUATION OF THE PROGRESS

Need to learn more coding about Weather API.

Nim Syphi

Supervisor's signature

Student's signature

### FINAL YEAR PROJECT WEEKLY REPORT

(Project II)

Trimester, Year: Y3 S1

Study week no.: 7

Student Name & ID: Ngui Miew Yiong 1803446

Supervisor: Mr LIEW SOUNG YUE

Project Title: THE DEVELOPMENT OF AI CHATBOT FOR KAMPAR TOURISM MOBILE

APPLICATION

### **1. WORK DONE**

[Please write the details of the work done in the last fortnight.]

View More Similar Places function can extend to View All Places based on tags.

### 2. WORK TO BE DONE

Write coding to trigger the View All Places function.

### **3. PROBLEMS ENCOUNTERED**

Need to find the proper position to put the coding.

### 4. SELF EVALUATION OF THE PROGRESS

Need to try out the coding first before implement into the app.

tim Syphi

Supervisor's signature

gru

Student's signature

### FINAL YEAR PROJECT WEEKLY REPORT

(Project II)

Trimester, Year: Y3 S1

Study week no.: 9

Student Name & ID: Ngui Miew Yiong 1803446

Supervisor: Dr. LIEW SOUNG YUE

Project Title: THE DEVELOPMENT OF AI CHATBOT FOR KAMPAR TOURISM MOBILE

APPLICATION

### **1. WORK DONE**

[Please write the details of the work done in the last fortnight.]

Google Login function successfully implemented.

### 2. WORK TO BE DONE

Need to solve the problem that cannot allow user to login with multiple platforms. (occurs if 1 Email address have logged in with Facebook, then the Email address cannot be used for Email password and Google Login)

### **3. PROBLEMS ENCOUNTERED**

Facebook Login method is old one. Need to find a new one to replace.

### 4. SELF EVALUATION OF THE PROGRESS

Implementing new method of Facebook Login needs time. May bring this problem to be solved in the future.

tim Syphi

Supervisor's signature

Student's signature

## **Appendix B : TURNITIN RESULT**

| Apps 🚷 [日服活动]FGO                                                                         | -Fate 🔳 INISIATIF GRADUA       | 🜆 Ken – Epic Seven W 💧 🖒     | 冊 - Google Drive 🙁 MEGA 💧 動冊 - Google Drive | 🝐 [第04話][1080P][官 | ▲ [第03話][10             | )80P][官                               |        |
|------------------------------------------------------------------------------------------|--------------------------------|------------------------------|---------------------------------------------|-------------------|-------------------------|---------------------------------------|--------|
| feedback studio                                                                          |                                |                              | NGUI MIEW YIONG Draft 1                     |                   |                         |                                       |        |
| î.                                                                                       |                                |                              |                                             | ۲                 |                         | Match Overvie                         | w      |
| worrying about API limits. This API mainly focus on web browser platform.                |                                |                              | b browser platform.                         |                   |                         | 5%                                    |        |
| 2                                                                                        | .3.2 Google Speech-to-Tex      | t API                        |                                             | •                 | <                       | Match 1 of 1                          |        |
|                                                                                          | Google Speech-to-Text          | API is a cloud-based solut   | ion that allows users to use Google         |                   | Viev                    | w English Sources                     | (peta) |
| speech recognition service outside of a browser. It can recognize over 120 languages and |                                |                              |                                             | 5                 | Matches                 |                                       |        |
| a                                                                                        | utomatically recognize lar     | guages. This API has mu      | ltiple machine learning models for          | FI                | 1 Submitt<br>Student P  | ted to Asia Paci<br><sup>J</sup> aper | 1%     |
| ir                                                                                       | ncreased accuracy. However     | , Google Speech-to-Text AF   | PI is not totally free. Although it is not  | <b>T</b>          | 2 eprints               | .utar.edu.my                          | 1%     |
| fi                                                                                       | ree, but it is free for speech | recognition service for audi | o less than 60 minutes per month.           |                   | Internet S              | lource                                | 170    |
|                                                                                          | 11 Commission Table Is         | W. L. C                      | Court Search to Tot AN                      | ETS               | 3 Submitt<br>Student P  | ted to University<br>Paper            | <1%    |
| 2.5.5 Comparison Table ber                                                               |                                | tween web Speech Art and     | a Google Speech-to-Text AF1                 | *                 | 4 www.di                | igitalseries.in                       | <1%    |
|                                                                                          | Characteristics                | Web Speech API               | Google Speech-to-Text API                   | $\bigcirc$        | internet a              | louice                                | 52720  |
|                                                                                          | Difficulty of use              | Complicated                  | Simple and Easy                             |                   | 5 Yi-An C<br>Publicatio | hen, Lokesh P. T<br><sup>on</sup>     | <1%    |
|                                                                                          | Type of retrieved data         | Java Object                  | JSON or XML                                 |                   | C Submit                | tod to Universiti                     | -10/   |

| Document Viewer                                                                                                    |                            |                                                                                        |
|----------------------------------------------------------------------------------------------------|----------------------------|----------------------------------------------------------------------------------------|
| Turnitin Originality Report                                                                                                    |                            |                                                                                        |
| Processed on: 10-Sep-2020 09:30 +08<br>ID: 1383277910<br>Word Count: 9186<br>Submitted: 1<br>Draft 1 By NGUI MIEW YIONG                                                           | Similarity Index           | Similarity by Source<br>Internet Sources: 2%<br>Publications: 1%<br>Student Papers: 3% |
| exclude guoted include bibliography excluding matches < 8 words mode: quickview (classic) rep                                                                                     | ort 🗸 Change mode          | print download                                                                         |
| 1% match (Internet from 17-Jul-2020)<br>http://eprints.utar.edu.my                                                                                                    |                            |                                                                                        |
| <1% match (student papers from 09-May-2019)<br>Submitted to University of Greenwich on 2019-05-09                                                                                 |                            |                                                                                        |
| <1% match (Internet from 01-Sep-2020)<br>https://www.digitalseries.in/2019/06/03/digital-trends-for-ambitious-entrepreneurs/                                                      |                            |                                                                                        |
| <1% match (publications)<br><u>Yi-An Chen, Lokesh P. Tripathi, Kenji Mizuguchi, "Chapter 3 Data Warehousing with TargetMine for (</u><br>2019                                     | Omics Data Analysis", Spr  | inger Science and Business Media LLC,                                                  |
| <1% match (student papers from 11-Jan-2019)<br>Submitted to Asia Pacific University College of Technology and Innovation (UCTI) on 2019-01-11                                     |                            |                                                                                        |
| <1% match (student papers from 04-Jul-2018)<br>Submitted to Asia Pacific University College of Technology and Innovation (UCTI) on 2018-07-04                                     |                            |                                                                                        |
| <1% match (publications)<br>Mohammad Hasanzadeh Mofrad, Daniel Mosse, "Speech recognition and voice separation for the in<br>Conference on the Internet of Things - IOT '18, 2018 | ternet of things", Proceed | ings of the 8th International                                                          |

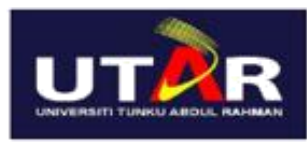

Faculty of Information and Communication Technology

# THE DEVELOPMENT OF AI CHATBOT FOR KAMPAR TOURISM MOBILE APPLICATION

### INTRODUCTION

Chatbot is a computer program than can act like a real human being by communicate with user. KamparBot is an AI Chatbot and also one of the features of GoKampar travel guide application. It provide lots of convenience services for user to search attractions, hotels and entertainments when travelling in Kampar. User data will be collected when user communicate with KamparBot or use the functions provided by KamparBot.

### METHOD

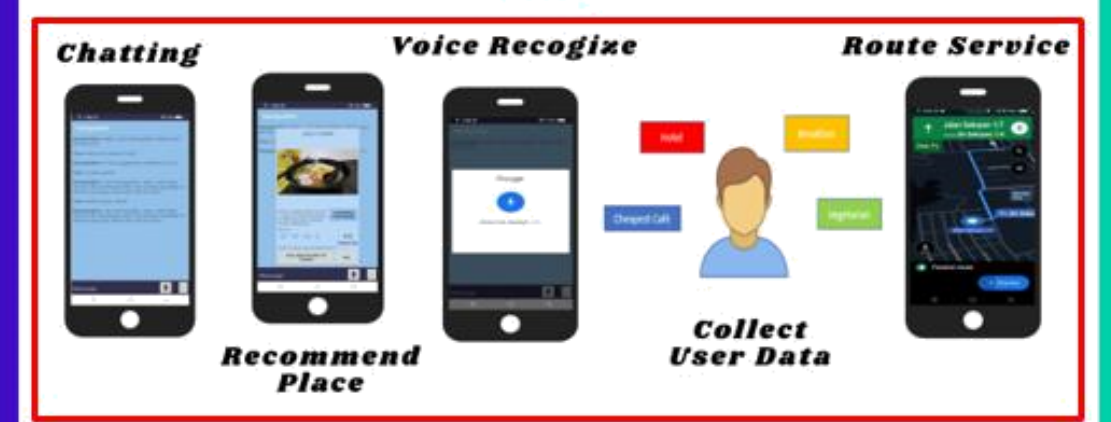

### DISCUSSION

This AI Chatbot covers most of the basic functionality from traditional travel guide app. It allow user to communicate with KamparBot by texting or talking. Not only that, it also allow user to search and navigate places easily. In future, this AI Chatbot can detect weather condition and provide most suitable suggestion to user. The development will also focus on data collection, which is very important for businesses to learn more about their customers and provide more effective strategies to improve tourism industry in Malaysia.

### CONCLUSION

In conclusion, KamparBot is an effective travel guide application for boosting the development of tourism industry by providing convenience to user and also collect user data for businesses to do future analysis.

NGUI MIEW YIONG 1803446 SUPERVISOR: Dr. Liew Soung Yue

#### Universiti Tunku Abdul Rahman

Form Title : Supervisor's Comments on Originality Report Generated by Turnitin for Submission of Final Year Project Report (for Undergraduate Programmes)

Form Number: FM-IAD-005Rev No.: 0Effective Date: 01/10/2013Page No.: 1of 1

### FACULTY OF INFORMATION AND COMMUNICATION TECHNOLOGY

| Full Name(s) of<br>Candidate(s) | Ngui Miew Yiong                                  |
|---------------------------------|--------------------------------------------------|
| ID Number(s)                    | 1803446                                          |
| Programme / Course              | FICT / CS                                        |
| Title of Final Year Project     | THE DEVELOPMENT OF AI CHATBOT FOR KAMPAR TOURISM |
|                                 | MOBILE APPLICATION                               |

| Similarity                                                                                                    | Supervisor's Comments<br>(Compulsory if parameters of originality<br>exceeds the limits approved by UTAR) |  |
|----------------------------------------------------------------------------------------------------|----------------------------------------------------------------------------------------------------|--|
| Overall     similarity     index:       5     %     Similarity by source       Internet Sources:     2     %       Publications:                                                                                                    | Within the required range                                                                                 |  |
| <b>Number of individual sources listed</b> of more than 3% similarity: 0                                                                                                    | Within the required range                                                                                 |  |
| <ul> <li>Parameters of originality required and limits approved by UTAR are as Follows:</li> <li>(i) Overall similarity index is 20% and below, and</li> <li>(ii) Matching of individual sources listed must be less than 3% each, and</li> <li>(iii) Matching texts in continuous block must not exceed 8 words</li> <li>Note: Parameters (i) – (ii) shall exclude quotes, bibliography and text matches which are less than 8 words.</li> </ul> |                                                                                                    |  |

<u>Note</u> Supervisor/Candidate(s) is/are required to provide softcopy of full set of the originality report to Faculty/Institute

Based on the above results, I hereby declare that I am satisfied with the originality of the Final Year Project Report submitted by my student(s) as named above.

him Syphi

Signature of Supervisor

Signature of Co-Supervisor

Name: Liew Soung Yue

Name: \_\_\_\_\_

Date: 10/9/2020

Date: \_\_\_\_\_

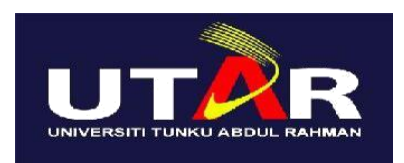

### UNIVERSITI TUNKU ABDUL RAHMAN

### FACULTY OF INFORMATION & COMMUNICATION TECHNOLOGY

### (KAMPAR CAMPUS)

### CHECKLIST FOR FYP2 THESIS SUBMISSION

| Student Id      | 1803446            |
|-----------------|--------------------|
| Student Name    | Ngui Miew Yiong    |
| Supervisor Name | Dr. LIEW SOUNG YUE |

| TICK (√)     | DOCUMENT ITEMS                                                                                  |  |
|--------------|-------------------------------------------------------------------------------------------------|--|
|              | Your report must include all the items below. Put a tick on the left column after you have      |  |
|              | checked your report with respect to the corresponding item.                                     |  |
| $\checkmark$ | Front Cover                                                                                     |  |
| $\checkmark$ | Signed Report Status Declaration Form                                                           |  |
| $\checkmark$ | Title Page                                                                                      |  |
| $\checkmark$ | Signed form of the Declaration of Originality                                                   |  |
| $\checkmark$ | Acknowledgement                                                                                 |  |
| $\checkmark$ | Abstract                                                                                        |  |
| $\checkmark$ | Table of Contents                                                                               |  |
| $\checkmark$ | List of Figures (if applicable)                                                                 |  |
| $\checkmark$ | List of Tables (if applicable)                                                                  |  |
| NA           | List of Symbols (if applicable)                                                                 |  |
| $\checkmark$ | List of Abbreviations (if applicable)                                                           |  |
| $\checkmark$ | Chapters / Content                                                                              |  |
| $\checkmark$ | Bibliography (or References)                                                                    |  |
| ./           | All references in bibliography are cited in the thesis, especially in the chapter of literature |  |
| V            | review                                                                                          |  |
| $\checkmark$ | Appendices (if applicable)                                                                      |  |
| $\checkmark$ | Poster                                                                                          |  |
| $\checkmark$ | Signed Turnitin Report (Plagiarism Check Result - Form Number: FM-IAD-005)                      |  |

\*Include this form (checklist) in the thesis (Bind together as the last page)

| items listed in the table are included in my report. format can get 5 mark (1 grade) reduction. | I, the author, have checked and confirmed all the    | Supervisor verification. Report with incorrect |
|-------------------------------------------------------------------------------------------------|------------------------------------------------------|------------------------------------------------|
| ma him Sythe                                                                                    | items listed in the table are included in my report. | format can get 5 mark (1 grade) reduction.     |
|                                                                                                 | BUA                                                  | Nin Syphi                                      |
| (Signature of Student) (Signature of Supervisor)                                                | (Signature of Student)                               | (Signature of Supervisor)                      |
| Date: 10/9/2020 Date: 10/9/2020                                                                 | Date: 10/9/2020                                      | Date: 10/9/2020                                |